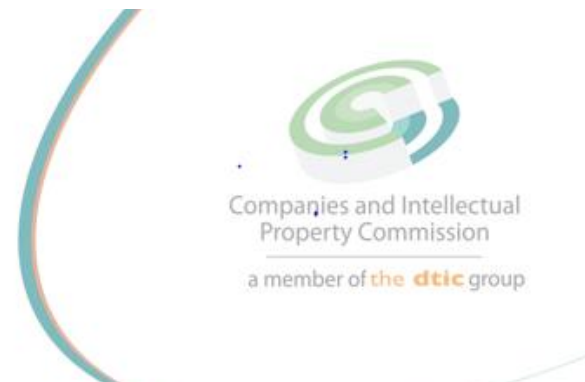

## **STEP BY STEP GUIDE:**

# NEW E-SERVICES PRIMARY CO-OPERATIVE REGISTRATION

V0.1

### **STEP BY STEP GUIDE: NEW CO-OPERATIVES REGISTRATIONS**

This document describes the event of a new Co-operative registration with CIPC on the online system.

In order to use this step-by-step guide, you should have registered as CIPC customer.

**<u>NOTE</u>**: Kindly consult the step-by-step guide for Customer Registration for assistance in registering a customer code.

### THE FOLLOWING APPLY FOR CO-OPERATIVE REGISTRATION

- Minimum 5 natural persons 2 juristic persons or a combination of any 5 persons.
- Minimum of 2 directors
- Members fee must be equal for all the members of the Co-operative.
- Directors must not share the same contact details such as E-mail address and cellular phone number.

#### LEGAL REQUIREMENTS

• All Co-operatives must reserve a name before lodging a new Co-operative registration.

### PRIMARY CO-OPERATIVE MUST SUBMIT THE FOLLOWING:

• Foregn Nationals must be verified before transacting with CIPC. Kindly make use of the step-by-step guide, reflecting on CIPC website.

### JURISTIC PERSON

- Any entity registerd at CIPC and must be in business.
- One of the directors of the Company, Close Corporation or Trust must be the representative of Juristic Person for the Co-operative.

#### IMPORTANT NOTICE

- 1. The application must be finalised within 5 calendar days from date of lodgement. Failure of which will result in the application being rejected.
- 2. Co-operatives must keep a copy of their constitution and registration documents.
- 3. If you did not receive feedback via email, and the service turnaround times have lapsed, forward an enquiry to: <a href="mailto:coopregeng@cipc.co.za">coopregeng@cipc.co.za</a>

- 4. New Application Procedure.
  - > Application submitted and/or reworked when rejected in Back Office
  - OTP Approval by filer and all members incl issued COOP1 and Constitution documentation indicating what is agreed to and approved via OTP
  - Documentation for COOP1 and Constitution should be kept for your records and not returned to CIPC.
  - > Auto or Back Office pre-approval
  - Payment instruction issued for R125.00
  - > Application processed and documentation issued after payment is receive (Co-op11).
- 5. New OTP Approval Process.
  - > OTPs are valid for 96 hours
  - > OTPs for both SMS and Email will be issued to the filer and all members
  - > OTPs that has expired, result in void applications to be submitted from new
  - > All OTPs are required to be verified to process an application
  - Auto approval applies by default, else manual Back Office approval when one or more foreign members specified or type financial category

1. Visit the CIPC website <u>www.cipc.co.za</u> and click on Enterprise Registration.

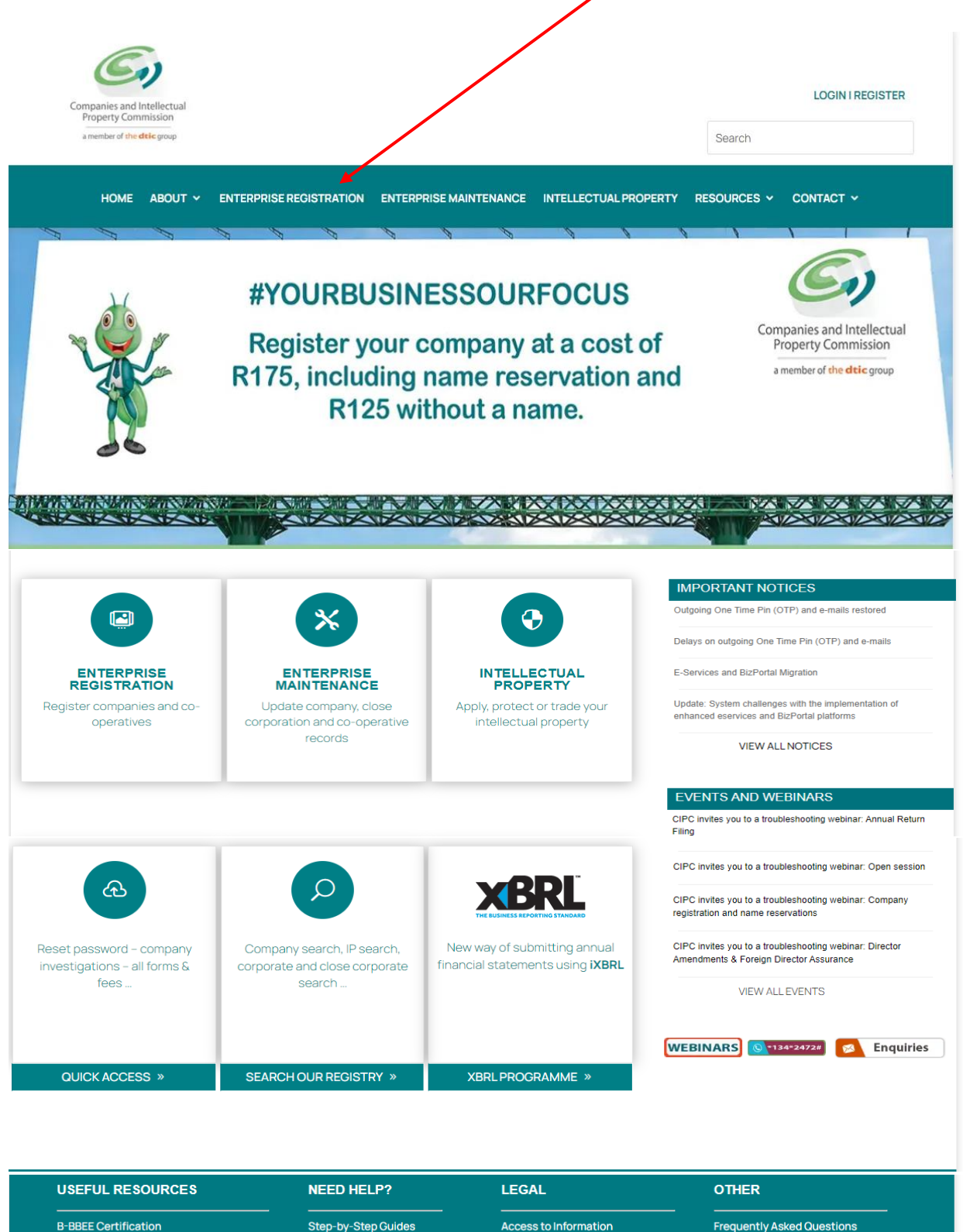

Self-Service Centers

Email addresses for

submitting applications

Log a Query

Learn-i-biz

Companies and Intellectual Property Commission - Copyright 2022 I Terms and Conditions I Disclaimer I Privacy Policy

Terms and Conditions

Company Investigations

Privacy Policy

Legislation

**Banking Details** 

Forms and Fees

Business Hub

Domain Name Registration

f 🔽 🖸

Submit Audited or Independently

**Reviewed Financial Statements** 

Submit Financial Accountability

Supplements

### 2. Click on Register a Co-operative.

| HOME ABOUT 🛩 ENTERF                                      | RISE REGISTRATION ENTERPRISE MA             | INTENANCE INTELLECTUAL PROPER                 | TY RESOURCES - CONTACT -                                      |
|----------------------------------------------------------|---------------------------------------------|-----------------------------------------------|---------------------------------------------------------------|
|                                                          |                                             |                                               |                                                               |
|                                                          | TATION .                                    |                                               |                                                               |
|                                                          |                                             |                                               | Register as a Customer                                        |
|                                                          |                                             |                                               | Banking details<br>B-BBEE Certification                       |
|                                                          |                                             | -RATIVE REGISTRATION                          | Domain Name Registration                                      |
| Register                                                 | Co-opera                                    | tive Name Reservation                         | Log a query                                                   |
| Login                                                    | Register                                    | a co-operative                                |                                                               |
|                                                          |                                             |                                               |                                                               |
| Register                                                 |                                             | ONAL LIABILITY COMPANY                        |                                                               |
| Logiii                                                   |                                             |                                               |                                                               |
|                                                          | Register                                    | a personal liability company                  |                                                               |
| Register a private company wil                           | h standard MOI                              |                                               |                                                               |
| Register a private company wit                           | h customised MOI STATE                      | OWNED COMPANY                                 |                                                               |
|                                                          |                                             |                                               |                                                               |
| PUBLIC COMPANY                                           | Register                                    | a state-owned company                         |                                                               |
| Perieter a public company                                |                                             |                                               |                                                               |
| Register a public company                                |                                             | GN COMPANY                                    |                                                               |
|                                                          | Register                                    | a foreign company                             |                                                               |
|                                                          | Domesti                                     | ication of a foreign Company                  |                                                               |
| Register a non-profit company<br>and with a standard MOI | without members                             |                                               |                                                               |
| Register a non-profit company with a customised MOI      | with members and                            |                                               |                                                               |
| Register a non-profit company                            | with members                                |                                               |                                                               |
|                                                          |                                             |                                               |                                                               |
|                                                          |                                             |                                               |                                                               |
|                                                          |                                             |                                               |                                                               |
| JSEFUL RESOURCES                                         | NEED HELP?                                  | LEGAL                                         | OTHER                                                         |
| 3-BBEE Certification<br>Banking Details                  | Step-by-Step Guides<br>Self-Service Centers | Access to Information<br>Terms and Conditions | Frequently Asked Questions<br>Submit Audited or Independently |
| Domain Name Registration                                 | Log a Query                                 | Privacy Policy                                | Reviewed Financial Statements                                 |
| -orms and Fees<br>Business Hub                           | Email addresses for                         | Legislation<br>Company Investigations         | Submit Financial Accountability<br>Supplements                |

### Scroll down and at Step 7, click on "REGISTER NOW"

| Companies and Intellectual<br>Property Commission<br>a member of the dtile group                                                                                                    |                                                                                                    |                                                                                                    | LOGIN I RECISTER                                                 |
|----------------------------------------------------------------------------------------------------|----------------------------------------------------------------------------------------------------|----------------------------------------------------------------------------------------------------|------------------------------------------------------------------|
| HOME ABOUT ~ ENTERF                                                                                                    | PRISE REGISTRATION ENTERPRISE M                                                                                               | IAINTENANCE INTELLECTUAL PROPERTY                                                                                              | RESOURCES - CONTACT -                                            |
| CO-OPERATIVE REG                                                                                                    | ISTRATION                                                                                                    |                                                                                                    | Related links                                                    |
|                                                                                                    |                                                                                                    | f 🗾 🗖                                                                                                    | Register as a Customer                                           |
|                                                                                                    |                                                                                                    |                                                                                                    | Banking details                                                  |
| R                                                                                                    | EGISTERING A CO-OPERA                                                                                                    | TIVE                                                                                                    | B-BBEE Certification                                             |
| A very simple definition of a co-operation of a co-operation of a | ive would be to say it is a business wher                                                                                     | e a group of people get together voluntary                                                                                     | Domain Name Registration<br>                                     |
| A co-operative is a distinct form of ent<br>surpluses in a co-operative, is divided<br>the co-operative                                                                                                    | erprise that provides services and/or pr<br>among members in relation to the amou                                             | oducts to its members. Profit, known as<br>unt of the business each member did with                                            |                                                                  |
| By registering a co-operative, you are a<br>amended Co-operatives Act 6 of 2013.                                                                                                    | creating a legal entity with powers and r<br>Before registering a co-operative, take                                          | responsibilities as prescribed in the<br>note of the importance of record-keeping                                              |                                                                  |
| Before you decide to register a co-operative<br>agree to register a co-operative. At th<br>operative. There must be at least five r                                                                                                    | rative, you need to have a formation me<br>e formation meeting, the members have<br>natural persons or two juristic persons o | eeting to decide on a common purpose and<br>e to decide on the form and type of co-<br>or a combination of any five persons in |                                                                  |
| TYPES OF CO-OPERATIVE                                                                                                    | ES                                                                                                    |                                                                                                    |                                                                  |
| Co-operatives may take the form of pr<br>agricultural, marketing, housing, finan                                                                                                    | imary, secondary or tertiary co-operativ<br>cial services, consumer, service, crafts                                          | res. The types of co-operatives include<br>and burial societies etcetera.                                                      |                                                                  |
| Primary Co-operative<br>A primary Co-operative is formed by a five persons                                                                                                    | minimum of five natural persons; or two                                                                                       | juristic persons or a combination of any                                                                                       |                                                                  |
| Note: Primary co-operative, Secondar<br>Primary co-operative registration                                                                                                    | y and Tertiary co-operative can only be<br>n accept card payment method only                                                  | e registered online                                                                                                    |                                                                  |
| Secondary Co-operative                                                                                                    | when two or more operational primary co                                                                                       | o-operatives come together because they                                                                                        |                                                                  |
| are involved in similar activities and wa                                                                                                    | ant to promote their services in the sect                                                                                     | tor in which they operate.                                                                                                    |                                                                  |
| Tertiary Co-operative<br>Tertiary co-operatives are formed by the                                                                                                    | wo or more operational secondary co-o                                                                                         | peratives which come together to promote                                                                                       |                                                                  |
| National apex Co-operative                                                                                                    | infinent boards, the brivate sector and t                                                                                     |                                                                                                    |                                                                  |
| A National Apex is formed by three ope<br>operational multi-sectoral tertiary co-                                                                                                    | rational sectoral tertiary co-operatives<br>operatives that operate on a provincial,                                          | that operate on a national level; and five district or local level.                                                            |                                                                  |
| N.B Operational means a co-operative<br>audited report or independent reviewe                                                                                                    | that has held its annual general meetin<br>d report to the registrar in its financial y                                       | g and has submitted its annual report,<br>Jear.                                                                                |                                                                  |
| Note: You can apply for Secondary and                                                                                                    | Tertiary co-operative online, to apply fo                                                                                     | or co-operative click here                                                                                                    |                                                                  |
| Click here for the CIPC service standar                                                                                                    | ds. Service Standard is dependent on p                                                                                        | ayment for the transaction being made.                                                                                         |                                                                  |
| Click here to log an enquiry (only after                                                                                                    | the indicated service standard has laps                                                                                       | ed).                                                                                                    |                                                                  |
| Checklist for registration of a co-oper                                                                                                    | rative:                                                                                                    |                                                                                                    |                                                                  |
| → STEP 1:- REGISTER AS                                                                                                    | A CUSTOMER (view how to)                                                                                                    |                                                                                                    |                                                                  |
| → STEP 2:- PAYMENT ME                                                                                                    | THODS (view how to)                                                                                                    |                                                                                                    |                                                                  |
| → STEP 3:- FORMATION N                                                                                                    | MEETING (view how to)                                                                                                    |                                                                                                    |                                                                  |
| → STEP 4:- APPOINT BOA                                                                                                    | ARD OF DIRECTORS (view how                                                                                                    | r to)                                                                                                    |                                                                  |
| → STEP 5:- ADOPT THE C                                                                                                    | ONSTITUTION (view how to)                                                                                                    |                                                                                                    |                                                                  |
| → STEP 6:- FORMS OF CO                                                                                                    | O-OPERATIVES (View how to)                                                                                                    |                                                                                                    |                                                                  |
| → STEP 7:- CO-OP REGIS                                                                                                    | TRATION (view how to)                                                                                                    | REGISTER NOW                                                                                                    | ◀────                                                            |
|                                                                                                    | NEED HELP?                                                                                                    | LEGAL                                                                                                    | OTHER                                                            |
| B-BBEE Certification                                                                                                    | Step-by-Step Guides                                                                                                    | Access to Information                                                                                                    | Frequently Asked Questions                                       |
| Banking Details<br>Domain Name Registration                                                                                                    | Self-Service Centers<br>Log a Query                                                                                           | Privacy Policy                                                                                                    | Submit Audited or Independently<br>Reviewed Financial Statements |
| Forms and Fees<br>Business Hub                                                                                                    | Learn-i-biz<br>Email addr <u>esses fo</u> r                                                                                   | Legislation<br>Company Inve <u>stigations</u>                                                                                  | Submit Financial Accountability<br>Supplements                   |
|                                                                                                    |                                                                                                    |                                                                                                    |                                                                  |

The Customer Portal Entrance page will display. Select RSA individual, type in your ID number and click on Search.

| Companies and Intellectual<br>Property Commission<br>a member of the dele group                                                        |                                              |
|----------------------------------------------------------------------------------------------------|----------------------------------------------|
| CIPC requires new or existing customers to have access to a private e-mail account. Use one of the links below for popular providers o | r make use of an alternative of your choice. |
| Gmail 📴 Outlook YAHOO! MAIL                                                                                                    |                                              |
| NOTE: CIPC is not responsible for e-mail accounts. Please contact your e-mail provider for assistance on e                             | -mail matters.                               |
| NOTE: Your e-mail account will be used as your primary login/transaction account.                                                      |                                              |
| NOTE: This system makes use of Card Payments for processing transactions.                                                              |                                              |
| Please search for your customer information below                                                                                      |                                              |
| Type:                                                                                                    | _                                            |
| Identification: ID Number                                                                                                    | _                                            |
|                                                                                                    |                                              |
| Search                                                                                                    |                                              |
| Companies and Intellectual Property Commission<br>27 Jul 2022 12:05:00 PM                                                              |                                              |

If you were registered as a Customer with CIPC previously and had an existing customer profile, the following message will display: "Your customer profile record could be successfully validated". You will be redirected to Login. Click on OK.

If you have never registered as a CIPC customer, the following message will display: "Your customer record was not found or incomplete." You will be redirected to individual Customer Registration. Click on OK.

| Companies and Intellectual<br>Property Commission             | Custo        | omer Portal Er                                                                                                    | ntrance                                                                   |
|---------------------------------------------------------------|--------------|----------------------------------------------------------------------------------------------------|---------------------------------------------------------------------------|
| a member of the <b>dtic</b> group                             |              |                                                                                                    |                                                                           |
|                                                               |              |                                                                                                    |                                                                           |
| CIPC requires new or existing customers to have access to a p | private e-ma | ail account. Use one of the links                                                                                       | below for popular providers or make use of an alternative of your choice. |
| Μ                                                             | Gmail        | Outlook                                                                                                    | YAHOO! MAIL                                                               |
| NOTE: CIPC is not responsible for                             | r e-mail aco | counts. Please contact your e-m                                                                                         | ail provider for assistance on e-mail matters.                            |
| NOTE: Your e-                                                 | mail accou   | nt will be used as your primary                                                                                         | login/transaction account.                                                |
|                                                               |              | <b></b>                                                                                                    |                                                                           |
|                                                               | CIPC         |                                                                                                    |                                                                           |
| NOTE: This                                                    |              | Customer Search<br>Your customer profile record could<br>be successfully validated!<br>You will be redirected to Login. | ransactions.                                                              |
|                                                               |              | 500502040000                                                                                                    | OK 😽                                                                      |

3. Enter the Username (Email address) and Password and click on Login.

| Gara ye in a na ta fan a cara<br>Para y Cara ye inn<br>xwe in a fan Bigne |
|---------------------------------------------------------------------------|
|                                                                           |
|                                                                           |
|                                                                           |
|                                                                           |
| Usemame                                                                   |
|                                                                           |
|                                                                           |
| Password                                                                  |
|                                                                           |
|                                                                           |
|                                                                           |
|                                                                           |
|                                                                           |
|                                                                           |
|                                                                           |
|                                                                           |

4. The landing page will be displayed. Click on Services, then co-operatives thereafter click on Start New Co-operative Application

|                                                                                                    |                                                                                                    |                                                         | -                                                                                                    |        |
|----------------------------------------------------------------------------------------------------|----------------------------------------------------------------------------------------------------|---------------------------------------------------------|----------------------------------------------------------------------------------------------------|--------|
|                                                                                                    |                                                                                                    | •                                                       |                                                                                                    |        |
| B Services B Am                                                                                                    | nendments 🙆 Business Rescue                                                                                     | Financials                                              |                                                                                                    |        |
|                                                                                                    |                                                                                                    | Email Address *                                         |                                                                                                    |        |
|                                                                                                    |                                                                                                    | ZA                                                      |                                                                                                    |        |
|                                                                                                    | Title *                                                                                                    |                                                         | Are you a citizen of South Africa ?                                                                                                    |        |
|                                                                                                    | Miss                                                                                                    | <u> </u>                                                | Yes                                                                                                    | $\sim$ |
|                                                                                                    | Full Name *                                                                                                    | • •                                                     | Country Of Origin<br>South Africa                                                                                                    | $\sim$ |
|                                                                                                    | Surname *                                                                                                    |                                                         | Date Of Birth (vvvv-MM-dd)                                                                                                    |        |
|                                                                                                    |                                                                                                    |                                                         |                                                                                                    |        |
|                                                                                                    | Cellphone Number *                                                                                              |                                                         | South African ID Number                                                                                                    |        |
|                                                                                                    | Telephone Number                                                                                                |                                                         | ID Decument Type                                                                                                    |        |
|                                                                                                    | Please enter a telephone number                                                                                 |                                                         | Green Bar-coded Identity Book                                                                                                    | $\sim$ |
|                                                                                                    |                                                                                                    |                                                         | ID Document Date Of Issue (www-MM-dd)                                                                                                    |        |
|                                                                                                    |                                                                                                    |                                                         | ID Document Date of Issue (yyyy win du)                                                                                                    |        |
|                                                                                                    |                                                                                                    |                                                         |                                                                                                    |        |
|                                                                                                    |                                                                                                    | CIPC Electronic Self Service                            | Welcome, LUCI                                                                                                    |        |
|                                                                                                    |                                                                                                    | CIPC Electronic Self Service                            |                                                                                                    |        |
|                                                                                                    |                                                                                                    | CIPC Electronic Self Service                            | Welcome, LUCI                                                                                                    |        |
| Services 😨 Am                                                                                                    | endments 🔞 Business Rescue 🌀                                                                                    | CIPC Electronic Self Service                            |                                                                                                    |        |
| Services 😨 Am<br>O Name Reservation                                                                                                    | endments 🔞 Business Rescue 🧃                                                                                    | CIPC Electronic Self Service                            |                                                                                                    |        |
| Services     Parvices     Am     Am     Am     Am     Am     Company Registration                                                                                                    | endments 🔞 Business Rescue d                                                                                    | CIPC Electronic Self Service                            |                                                                                                    |        |
| Services  Am  Name Reservation  Company Registratio  Counterpany                                                                                                    | endments 🔞 Business Rescue d                                                                                    | CIPC Electronic Self Service                            |                                                                                                    |        |
| Services B Am<br>Name Reservation<br>Company Registration                                                                                                    | endments 🔞 Business Rescue G                                                                                    | CIPC Electronic Self Service Financials Email Address * |                                                                                                    |        |
| Services     P     Am     Name Reservation     Company Registrativ     Co-Operatives     Documents                                                                                                    | endments 🔞 Business Rescue G                                                                                    | CIPC Electronic Self Service                            | Welcome, LUCI                                                                                                    |        |
| Services     P Am     Name Reservation     Company Registratio     Co-Operatives     Documents     Convert Enterprise t                                                                                                    | endments 🔞 Business Rescue 6                                                                                    | CIPC Electronic Self Service                            | Welcome, LUCI                                                                                                    | ~      |
| Services     P Am     Name Reservation     Company Registratio     Co-Operatives     Documents     Convert Enterprise t     Cooperative                                                                                                    | endments () Business Rescue ()                                                                                  | CIPC Electronic Self Service                            | Are you a citizen of South Africa 7     Yes                                                                                                    | ~      |
| Services     Am     Name Reservation     Company Registratio     Co-Operatives     Documents     Convert Enterprise to     Cooperative     Service     Service     Service     Service                                                           | endments 💿 Business Rescue G<br>on<br>Title *<br>Miss<br>Full Name *<br>UKILE                                   | CIPC Electronic Self Service                            | Are you a citizen of South Africa 7     Yes     County of Origin     South Africa 1                                                                                | ~      |
| Services     Arm     Name Reservation     Company Registrati     Co-Operatives     Documents     Cooperative     Settlements     Cooperative     B-88EE Certificates                                                                             | endments 💿 Business Rescue G<br>on<br>Title *<br>Miss<br>Full Name *<br>LUCLLE                                  | CIPC Electronic Self Service                            | Are you a citizen of South Africa 7     Yes     Country Of Origin     South Africa                                                                                 | ~      |
| Services Am Name Reservation Company Registratio Co-Operatives Co-Operatives Cooperative Cooperative B-88EE Certificates Business Bank Accounts                                                                                                  | endments  Business Rescue  Title *  Niss  Full Name *  UCILE  Surname *                                         | CIPC Electronic Self Service                            | Welcome, LUCX     Welcome, LUCX     Are you a citizen of South Africa 7     Yes     Country Of Origin     South Africa     Date Of Birth (bygy-MM-dd)              | ~      |
| Services     Arm     Name Reservation     Company Registratio     Co-Operatives     Documents     Cooperative     B-8882E Certificates     Business Bank     Accounts     Cooperatives                                                           | endments    Business Rescue  Title *  Miss  Full Name *  UCLLE  Surname *  Cellphone Number *                   | CIPC Electronic Self Service                            | Are you a citizen of South Africa ?     Yes     Country Of Origin     South Africa     Date Of Birth (typy-MM-dd)     South Africa ID Number                       | ~      |
| Services     Services     Am     Name Reservation     Company Registratio     Co-Operatives     Documents     Convert Enterprise t     Cooperative     B-88EE Certificates     Business Bank     Accounts     Cooperatives     API Subsoriptions | endments  Business Rescue  Title *  Miss  Full Name *  UCLLE  Surname *  Cellphone Number *  Talenbeau Number * | CIPC Electronic Self Service                            | Are you a citizen of South Africa ?     Yes     Country Of Origin     South Africa     Date Of Birth (bygy-MM-dd)     South Africa ID Number                       | ~      |
| Services     Am     Name Reservation     Company Registratio     Co-Operatives     Documents     Convert Enterprise t     Cooperative     B-88EE Certificates     Business Bank     Accounts     Cooperatives     API Subsoriptions              | endments  Business Rescue Title * Miss Full Name * UCLLE Sumame * Cellphone Number * Telephone Number           | CIPC Electronic Self Service                            | Are you a citizen of South Africa 7     Yes     Country Of Origin     South Africa     Dute Of Birth (tytys-MM-dd)     South Africa 10 Number     ID Document Type | ~      |

|                                                                                                    |                                                                                                    | CIPC Electronic Self Service                                                                 | Wele                               | come)               |
|----------------------------------------------------------------------------------------------------|----------------------------------------------------------------------------------------------------|----------------------------------------------------------------------------------------------|------------------------------------|---------------------|
| Home Services (                                                                                                    | Amendments     Business Rescue                                                                                                    | ) Financials                                                                                 |                                    |                     |
| New Application                                                                                                    | ing Document Upload / OTP Verification Under Re                                                                                                    | view By CIPC Awaiting Payment Not Submitted / COC                                            | P Conversion Rejected Applications |                     |
| Name Reservations - A name reservation is not require - Revisit your current name reserva - Navigate via menu option Service | d for initiating a Cooperative Application into draft sta<br>tions by selecting 😰 Name Reservations<br>s > Name Reservations to ensure available approved i | ste, but compulsory when submitting<br>names prior to starting a new Cooperative application |                                    |                     |
| Registered Co-operatives:                                                                                                    | ,                                                                                                    |                                                                                              |                                    |                     |
| Double Click a Co-operative to                                                                                               | view the Application and documentation                                                                                                    |                                                                                              |                                    |                     |
| Selected Filter: Default                                                                                                    | V 🄑 Quick Search: A                                                                                                    | II fields                                                                                    | _ C                                |                     |
| REFERENCE NUMBER                                                                                                    | COOPERATIVE NAME                                                                                                    | EMAIL ADDRESS                                                                                | CELLPHONE NUMBER                   | STATUS              |
| 60000005328                                                                                                    | INS                                                                                                    | 0.24                                                                                         |                                    | Active/Successful   |
| 6000005312                                                                                                    | MONDS                                                                                                    | 0.24                                                                                         |                                    | Active/Successful   |
| 6000005321                                                                                                    |                                                                                                    | 0.74                                                                                         |                                    | Active/Successful   |
| 6000007022                                                                                                    |                                                                                                    | 0.ZA                                                                                         |                                    | Active/Successful   |
| 60000010240                                                                                                    |                                                                                                    | 0.ZA                                                                                         |                                    | Active/Successful   |
| 60000010683                                                                                                    |                                                                                                    | 0.ZA                                                                                         |                                    | Active/Successful   |
| 60000016999                                                                                                    |                                                                                                    | 0.ZA                                                                                         |                                    | Active/Successful   |
| 60000019456                                                                                                    | ICES                                                                                                    | 0.ZA                                                                                         |                                    | Active/Successful   |
| 60000016613                                                                                                    | UTIONS                                                                                                    | LIGHT DALLS CIFCICO.ZA                                                                       | 0827301718                         | Active/Successful 👻 |

5. A screen will display a pop up message for you to confirm you want to Start New Co-operative application. Click on OK.

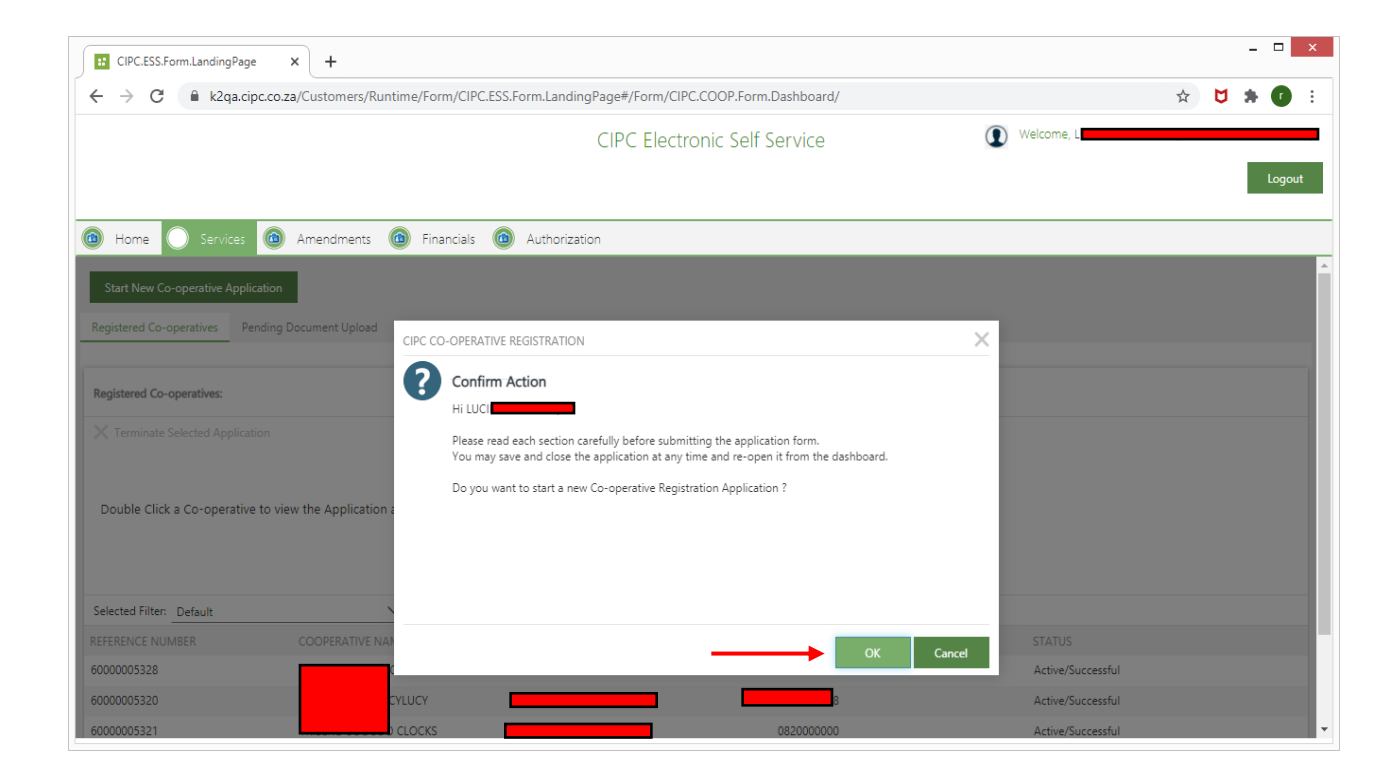

6. If you have not applied for a name for the Co-operative yet, you need to apply. Navigate via menu option Services > Name Reservations to ensure available approved names prior to starting a new Cooperative application

|                                         |                                                                                                    |                                                                                                    |                 | CIPC Electronic Self Service | Welcome, LU                                                                                                    |        |
|-----------------------------------------|----------------------------------------------------------------------------------------------------|----------------------------------------------------------------------------------------------------|-----------------|------------------------------|----------------------------------------------------------------------------------------------------|--------|
| e 📵                                     | Services 🚳 Amen                                                                                                    | dments 🔞 Business Rescu                                                                              | ue 🙆 Financials | •                            |                                                                                                    | - 1    |
|                                         |                                                                                                    |                                                                                                    |                 | Email Address *              |                                                                                                    |        |
|                                         |                                                                                                    |                                                                                                    |                 | Li CA                        | _                                                                                                    |        |
|                                         |                                                                                                    | Title 8                                                                                              |                 |                              | Are you a citizen of South Africa 2                                                                                                    |        |
|                                         |                                                                                                    | Miss                                                                                                 | $\sim$          |                              | Yes                                                                                                    | $\sim$ |
|                                         |                                                                                                    | Full Name 1                                                                                          |                 | -                            | country of Origin                                                                                                    |        |
|                                         |                                                                                                    | LUCILLE                                                                                              |                 | • •                          | South Africa                                                                                                    | $\sim$ |
|                                         |                                                                                                    | Surpame *                                                                                            |                 | -                            | Date of Ritth (man-MM-dd)                                                                                                    |        |
|                                         |                                                                                                    | Sumame "                                                                                             |                 |                              |                                                                                                    |        |
|                                         |                                                                                                    | Collaboro Number *                                                                                   |                 |                              |                                                                                                    |        |
|                                         |                                                                                                    | Celiphone Number                                                                                     |                 |                              | South African ID Number                                                                                                    |        |
|                                         |                                                                                                    | Telephone Number                                                                                     |                 | -                            | ID Document Type                                                                                                    |        |
|                                         | Pl                                                                                                    | lease enter a telephone number                                                                       |                 |                              | Green Bar-coded Identity Book                                                                                                    | $\sim$ |
|                                         |                                                                                                    |                                                                                                    |                 | -                            | ID Document Date Of Issue (yyyy-MM-dd)                                                                                                    |        |
|                                         |                                                                                                    |                                                                                                    |                 |                              |                                                                                                    |        |
|                                         |                                                                                                    |                                                                                                    | (               | CIPC Electronic Self Service | Welcome                                                                                                    |        |
|                                         | Services (3) Arrend                                                                                                    | sments 🔞 Business Rescu                                                                              | e 😗 Financials  | CIPC Electronic Self Service | () Welcome                                                                                                    |        |
| 0                                       | Services 🔞 Amend                                                                                                    | Sments 🔞 Business Rescu                                                                              | e 😨 Financiais  | CIPC Electronic Self Service | () Welcome                                                                                                    |        |
| •                                       | Services                                                                                                    | Sments 🔞 Business Rescu                                                                              | e 🗿 Financials  | CIPC Electronic Self Service | () Welcome                                                                                                    |        |
| 0                                       | Services 💿 Amend<br>Name Reservator<br>Company Registration<br>Co-Operatives                                                                                                    | sments 🔞 Business Rescu                                                                              | e 💿 Financials  | CIPC Electronic Self Service | () Welcome                                                                                                    |        |
|                                         | Services 💿 Amend<br>Name Reservation<br>Company Registration<br>Co-Operatives                                                                                                    | Sments 🔞 Business Rescu                                                                              | e 💿 Financials  | CIPC Electronic Self Service | () Velcome                                                                                                    |        |
| 000000000000000000000000000000000000000 | Services   Amend Name Reservation Company Registration Co-Operatives Documents                                                                                                    | iments 💿 Business Rescu<br>Titile *                                                                  | e 💿 Financials  | CIPC Electronic Self Service | Are you a citizen of South Africa 7                                                                                                    |        |
| 00000                                   | Services   Ameno Name Reservation Company Registration Co-Operatives Documents Convert Enterprise to                                                                                      | iments 💿 Business Rescu<br>Titile *<br>Miss                                                          | e 💿 Financials  | CIPC Electronic Self Service | Welcome     Are you a citizen of South Africa 7     Yes                                                                                                    |        |
|                                         | Services   Amend Name Reservation Company Registration Co-Operatives Documents Convert Enterprise to Cooperative                                                                          | Sments  Business Rescu Titile * Miss Full Name *                                                     | e 😨 Financials  | CIPC Electronic Self Service | Welcome     Are you a citizen of South Africa ?     Yes     Country Of Origin                                                                                                    |        |
|                                         | Services   Amend Name Reservation Company Registration Co-Operatives Documents Convert Enterprise to Cooperative EASEE Contribution                                                       | ments  Business Rescu Title * Miss Full Name * UCRUE                                                 | e S Financials  | CIPC Electronic Self Service | Welcome     Are you a citizen of South Africa ?     Yes     County Of Origin     South Africa                                                                                                    | ~      |
|                                         | Cervices  Company Registration Co-Operatives Documents Convert Enterprise to Cooperative B-88EE Certificates                                                                              | Title *<br>Miss<br>Full Name *<br>LUCILLE                                                            | e S Financials  | CIPC Electronic Self Service | Welcome     Are you a citizen of South Africa 7     Yes     Country Of Origin     South Africa                                                                                                    | ~      |
|                                         | Services   Amend Name Reservation Company Registration Co-Operatives Documents Convert Enterprise to Cooperative B-88EE Certificates Business Bank                                        | Sments S Business Rescu<br>Title *<br>Miss<br>Full Name *<br>LUCILLE<br>Sumanie *                    | e 💿 Financials  | CIPC Electronic Self Service | Welcome     Ane you a citizen of South Africa ?     Yes     Country Of Origin     South Africa     Date Of Birth (typy-MM-dd)                                                                                    | ~<br>~ |
|                                         | Services   Amend Name Reservation Company Registration Co-Operatives Documents Convert Enterprise to Cooperative B-BEEE Certificates Business Bank Accounts Concertsives                  | Sments i Business Rescu<br>Title *<br>Miss<br>Full Name *<br>LUCILIE<br>Surname *                    | e 💿 Financials  | CIPC Electronic Self Service | Velcome  Are you a citizen of South Africa ?      Yes      Country Of Origin     South Africa      Date Of Birth (gygy-MM-dd)                                                                                    | ~<br>~ |
|                                         | Services   Ameno Name Reservation Company Registration Co-Operatives Documents Convert Enterprise to Cooperative B-BBEE Certificates Business Bank Accounts Cooperatives                  | Title *<br>Miss<br>Full Name *<br>LUCULE<br>Sumame *                                                 | e 💿 Financials  | CIPC Electronic Self Service | Welcome     Are you a citizen of South Africa ?     Yes     Country Of Origin     South Africa     Date Of Birth (typy-MM-dd)     South Africa 10 Number                                                         | ~      |
|                                         | Services   Amend Name Reservation Company Registration Co-Operatives Documents Convert Enterprise to Cooperative B-BEEE Certificates Busines Bank Accounts Cooperatives API Subsoriptions | Title *<br>Miss<br>Full Name *<br>LUCLUE<br>Sumarne *                                                | e S Franciais   | CIPC Electronic Self Service | Welcome     Are you a citizen of South Africa ?     Yes     County Of Origin     South Africa     Date Of Birth (typy-MM-dd)     South African ID Number                                                         | ~      |
|                                         | Services  Company Registration Co-Operatives Documents Convert Enterprise to Cooperative B-88EE Certificates Businest Accounts Cooperatives API Subsoliptions                             | Title *<br>Miss<br>Full Name *<br>LUCULE<br>Sumanne *<br>Cellphone Number *<br>Telephone Number      | e S Financials  | CIPC Electronic Self Service | Welcome     Are you a citizen of South Africa 7     Yes     Country Of Origin     South Africa     Date Of Birth (tyty)-MM-dd)     South African ID Number     ID Document Type                                  | ~      |
|                                         | Services   Amend Name Reservasion Company Registration Co-Operatives Documents Cooperative B-BEEE Certificates Business Bank Accounts Cooperatives API Subsoriptions                      | Sments  Business Rescu Titile * Miss Full Name * UUCULE Sumame * Cellphone Number * Telephone Number | e 💿 Financials  | CIPC Electronic Self Service | Veicone     Ane you a citizen of South Africa ?     Yes     Country Of Origin     South Africa     Date Of Birth (yyyr-MM-dd)     South African ID Number     ID Document Type     Green Bar-coded Identity Book | ~      |

- 7. If you applied for a name reservation already, select the following:
  - (a) Form of Co-operative
  - (b) Type of Co-operative
    - Select the Type of co-operative.
      - Agricultural primary co-operative
      - Financial services primary co-operative
      - Housing primary co-operative
      - Non-specific primary co-operative
      - Social primary co-operative
      - Worker primary co-operative
  - (c) Objectives: Click on the + sign next to objectives.

| CIPCLESS.Form.LandingPage × +                                                                                                    | _ 🗆 ×     |
|----------------------------------------------------------------------------------------------------|-----------|
| ← → C                                                                                                    | 🖈 💆 🗯 🚺 🗄 |
| CIPC Electronic Self Service 🕡 Welcome, LU                                                                                                    |           |
|                                                                                                    | Logout    |
| Home     Go     Services     Go     Amendments     Go     Financials     Go     Authorization                                                                                                    |           |
| To create a new name reservation Please click here                                                                                                    | *         |
| Please complete each section of the application form and ensure all information is true and correct.<br>You will be able to select a name from a list of approved names when you submit this co-operative application for approval. |           |
| Please select the form of the Co-operative PRIMARY COOPERATIVE                                                                                                    |           |
| Please select the type of the Co-operative AGRICULTURAL PRIMARY CO-OPERATIVE                                                                                                    |           |
| Add Objectives                                                                                                    |           |
| Number of Objectives Added :0                                                                                                    |           |
| DESCRIPTION<br>No items to display.                                                                                                    |           |
| Cancel Save & Close Ne                                                                                                    | xt        |

A screen will display and ask if you want to add your own objectives. Option 1: Click yes if you want to add your own objectives and capture the objectives under "your co-operative objectives" Option 2: Click No if you want to choose from the drop box. Click in the boxes.

Thereafter click on add selected objectives and save & close.

| CIPC.ESS.Form.LandingPage × +          |                                                            |            | _ □ ×     |
|----------------------------------------|------------------------------------------------------------|------------|-----------|
| ← → C                                  | /CIPC.ESS.Form.LandingPage#/Form/CIPC.COOP.Form.Dashboard/ |            | * 💆 🗯 🕐 🗄 |
|                                        | CIPC Electronic Self Service                               | Welcome, L |           |
|                                        |                                                            |            | Logout    |
| 🙆 Home 🔞 Services 🔞 Amendments 🙆 Finan | cials 🔞 Authorization                                      |            |           |
| ADD CO-OPERATIVE OBJECTIVES            |                                                            |            |           |
|                                        |                                                            |            | <b>▲</b>  |
|                                        |                                                            |            |           |
|                                        | Please Specify Your Co-operative Objective:                |            |           |
|                                        | Beauty spar and nails                                      | -          |           |
|                                        |                                                            |            |           |
|                                        |                                                            |            |           |
|                                        | Add Selected Objectives                                    |            |           |
|                                        |                                                            |            |           |
|                                        |                                                            |            |           |
|                                        | Number of Objectives Added :0                              |            |           |
|                                        | DESCRIPTION                                                |            |           |
|                                        | No items to display.                                       |            |           |
|                                        | Save & Close                                               |            |           |
|                                        |                                                            |            |           |

| CIPC.ESS.Form.LandingPage X +                                                                                                    | //IDC SES Favor LondingDoug#/Favor//IDC CODD Favor Dashkaavd/                                                                                                    | ×           |
|----------------------------------------------------------------------------------------------------|----------------------------------------------------------------------------------------------------|-------------|
| C C Experience 22/Customers/numeric/onnection/<br>Customers/numeric/onnection/<br>Customers/numeric/<br>Customers/numeric/<br>Customers/numeric/<br>Customers/numeric/<br>Customers/numeric/<br>Customers/numeric/<br>Customers/numeric/<br>Customers/numeric/<br>Customers/numeric/<br>Customers/<br>Customers/<br>Cus | CIPC Electronic Self Service                                                                                                    | Welcome, LU |
| 🕲 Home 📵 Services 🔞 Amendments 🙆 Finar                                                                                                    | ncials 💿 Authorization                                                                                                    |             |
| ADD CO-OPERATIVE OBJECTIVES                                                                                                    | Device want to add your own objectives 1    Na   Descent objectives to add:   Prime   Prime   Pingery   Poultry   Skill Labour For Cooperative Members   Skill Labour For Cooperative Members   Vegetables Production |             |
|                                                                                                    | Number of Objectives Added 10                                                                                                    |             |
|                                                                                                    | DESCRIPTION<br>No deves to display                                                                                                    |             |
|                                                                                                    | Save & Close                                                                                                    |             |

(d) A screen will display all the objectives. You may add more objectives by clicking on the add objectives + sign or scroll down to Industry Specification Information

|                       | CIPC Electronic Self Service                                       |        | Welcome, LUCIL |        |
|-----------------------|--------------------------------------------------------------------|--------|----------------|--------|
| Business Rescue       | inancials                                                          |        |                | Logout |
|                       | Please select the form of the Co-operative<br>PRIMARY COOPERATIVE  | $\sim$ |                |        |
|                       | Please select the type of the Co-operative<br>AGRICULTURAL PRIMARY | ~      |                |        |
| Objective Information |                                                                    |        |                |        |
|                       | 🕂 Add Objectives                                                   |        |                |        |
|                       | Number of Objectives Added: 3                                      |        |                |        |
|                       | DESCRIPTION                                                        |        |                |        |
|                       | Fishing                                                            |        |                |        |
|                       | Livestock Farming                                                  |        |                |        |
|                       | Piggery                                                            |        |                | _      |

(e) A screen will display the Industry Specification Information. Click on the drop boxes to add the industry specification information and thereafter on next.

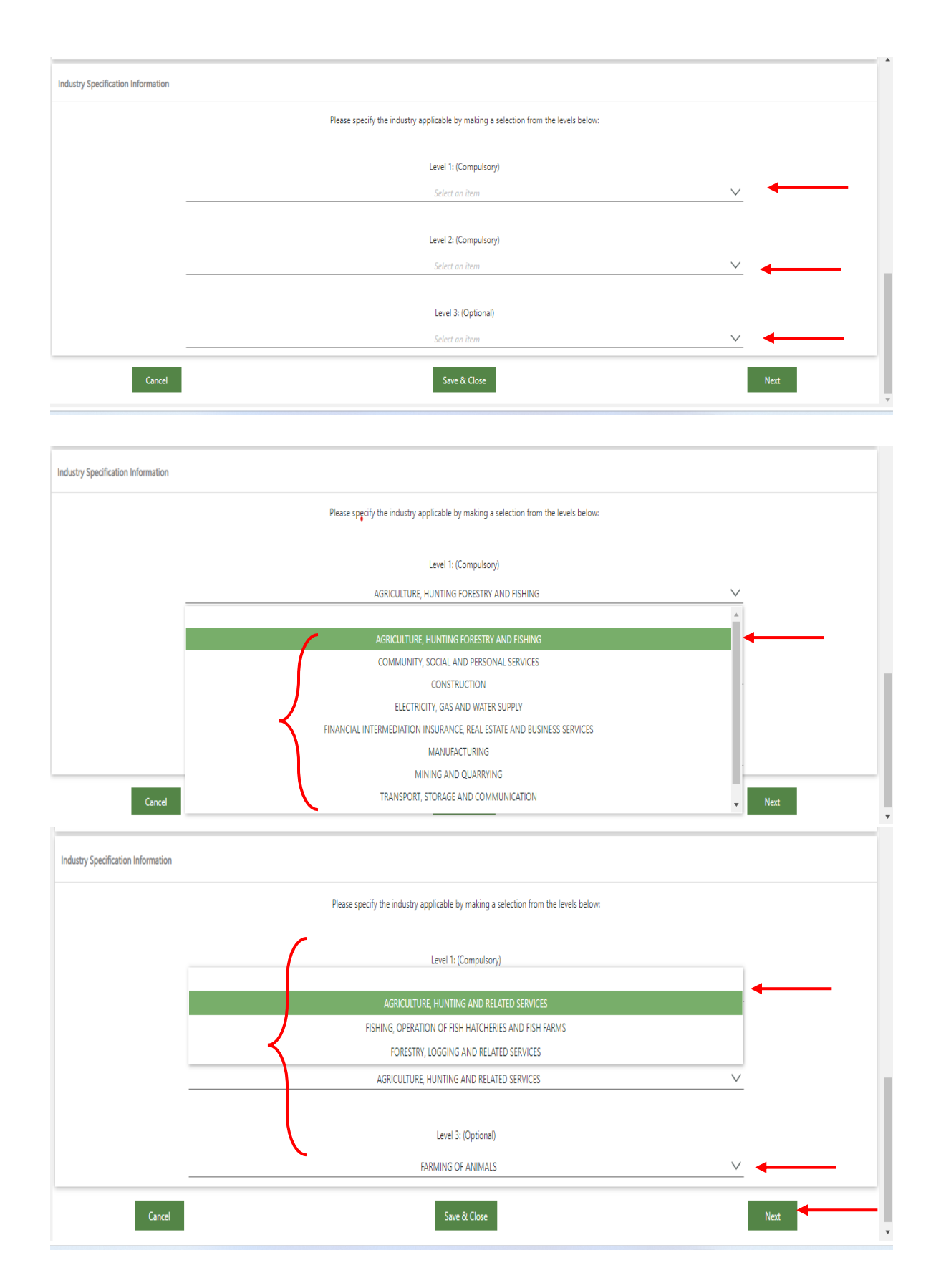

# 8. The **Co-operative Contact Details** screen will display. Complete the required fields and click on next

- (a) Co-operative email address
- (b) Co-operative Cell phone number
- (c) Co-operative telephone number
- (d) Physical address
- (e) Business address
- (f) Postal Address

|                                                                          | CIPC Electronic Self Service                                  | Welco                                                    |
|--------------------------------------------------------------------------|---------------------------------------------------------------|----------------------------------------------------------|
|                                                                          |                                                               | Log                                                      |
|                                                                          |                                                               |                                                          |
| Homa 🙆 Sarvicas 🙆 Amandmants 🙆 Businass Pascus                           | Einancials                                                    |                                                          |
|                                                                          |                                                               |                                                          |
| operative Details & Objectives Co-operative Contact Details Co-operative | ve Financial Details Co-operative Members Application Summary |                                                          |
|                                                                          |                                                               | Reference Number: 600000212                              |
|                                                                          | Co-Operative Email Address: *                                 |                                                          |
|                                                                          | L <b>A</b>                                                    |                                                          |
|                                                                          | Co-Operative Cellphone Number: *                              |                                                          |
|                                                                          | 3                                                             |                                                          |
|                                                                          | Co-Operative Website:                                         |                                                          |
|                                                                          | a                                                             |                                                          |
|                                                                          | Co-Operative Telephone Number:                                |                                                          |
|                                                                          |                                                               |                                                          |
|                                                                          |                                                               |                                                          |
|                                                                          | Is the business address the same as the physical address ?    | Is the Postal address the same as the physical address ? |
|                                                                          | Yes      No                                                   | Yes 🔿 No                                                 |
| Physical Address                                                         | Business Address                                              | Postal Address                                           |
| Country: *                                                               | Country: *                                                    | Country: *                                               |
| South Africa                                                             | South Africa                                                  | South Africa 🗸 🗸                                         |
| Region   Area   Province: *                                              | Region   Area   Province: *                                   | Region   Area   Province: *                              |
| Eastern Cape 🗸 🗸                                                         | Eastern Cape                                                  | Eastern Cape 🗸 🗸                                         |
| City: *                                                                  | City: *                                                       | City: *                                                  |
| PORT ELIZABETH                                                           | PORT ELIZABETH                                                | PORT ELIZABETH                                           |
| Suburb: *                                                                | Suburb: *                                                     | Suburb: *                                                |
| MOUNT CROIX                                                              | MOUNT CROIX                                                   | MOUNT CROIX                                              |
| ZIP   Postal Code: *                                                     | ZIP   Postal Code: *                                          | ZIP   Postal Code: *                                     |
| 6001                                                                     | 6001                                                          | 6001                                                     |
| Street Address: *                                                        | Street Address: *                                             | Street Address: *                                        |
| 2 MANDY STREET                                                           | 2 MANDY STREET                                                | P O BOX 257                                              |
| 2 MANDY STREET                                                           | 2 MANDY STREET<br>Save & Close                                | P O BOX 257                                              |

- 9. The Co-operative **Financial Details** screen will display. Complete the required fields and click on next.
  - (a) Minimum number of Directors
  - (b) Maximum number of Directors
  - (c) Co-operative Financial year end
  - (d) Date of interested persons meeting
  - (e) Membership Fees
    - (i) Co-operative Annual membership fee
    - (ii) Initial Co-operative membership entrance fee

#### (f) Membership shares

- (i) Authorized number of shares for Co-operative
- (ii) Minimum number of shares a member must have
- (iii) Nominal value of co-operative member shares.

| (10) Home (10) Services (10) Amendments (10) Business Rescue (10)                 | Financials                                                                                                    |                               |
|-----------------------------------------------------------------------------------|----------------------------------------------------------------------------------------------------|-------------------------------|
| Co-operative Details & Objectives Co-operative Contact Details Co-operative Finan | ncial Details Co-operative Members Application Summary                                                                                                    |                               |
|                                                                                   |                                                                                                    | Reference Number: 60000021269 |
|                                                                                   | Minimum Number Of Directors (Minimum 2): * 2 Maximum Number Of Directors: * 2 Co-Operative Financial Year End: * February Date of interested persons meeting : * 2024/02/05 Membership Entrance Fee: R1 350.00 Initial Co-Operative Annual Membership Entrance Fee: R150.00 Initial Co-Operative Membership Entrance Fee: R150.00 Minimum Number Of Shares a Member Must Have: * 10 Nominal Value Of Co-Operative Member Share: * 80.00 |                               |
|                                                                                   |                                                                                                    |                               |
| Back                                                                              | Save & Close                                                                                                    | Next                          |

10. A screen will display **member details. You may either add a natural person or juristic person.** To add a **Natural Person**, click on the **+** Add Natural Person.

| Co-operative Details & Objectives Co-o | perative Contact Details      | Co-operative Financial | Details Co-operative Members           | Application Summary      |                       |                       |                   |         |
|----------------------------------------|-------------------------------|------------------------|----------------------------------------|--------------------------|-----------------------|-----------------------|-------------------|---------|
|                                        |                               |                        |                                        |                          |                       | Referen               | nce Number:       | 6000002 |
|                                        |                               | Minimum n              | o. of Founder Members for a            | Co-operative Application | on:                   |                       |                   |         |
| Primary Co-                            | operative                     |                        | Secondary Co-ope                       | rative                   |                       | Tertiary Co-ope       | rative            |         |
| Min of 5 Foundi                        | ng members                    |                        | Min of 2 Primary Co-operative          | s as members             | Min of .              | 2 Secondary Co-operat | ives as members   |         |
| Natural Persons of 5 (if or            | nly Natural members)          |                        | Juristic Person member is by default a | Founding member          | A Juristic Pers       | on member is by defau | ilt a Founding mi | ember   |
| Juristic Persons of                    | feither 0 or 2                |                        |                                        |                          |                       |                       |                   |         |
| Combination, Natural of 3 and Juristic | : of 2 (if combo Natural & Ju | uristic)               |                                        |                          |                       |                       |                   |         |
| Juristic Person member is by d         | efault a Founding member      |                        |                                        |                          |                       |                       |                   |         |
| Vatural Member:                        |                               |                        |                                        |                          |                       |                       |                   |         |
| umber of Members Added: 0              |                               | Number of              | f Founders: 0                          | Number Of                | Directors: 0          |                       |                   |         |
| Add Natural Person(s) 🥒 View/Upda      | ate Natural Person 🛛 🗙 R      | Remove Natural Person  | Verify Natural Person                  |                          |                       |                       |                   |         |
| ST NAME SURNAME                        | SOUTH                         | ID NUMBER              | PASSPORT NUMBER                        | CELLPHONE NUMBER         | EMAIL ADDRESS         | FOUNDER               | DIRECTOR          | VERIFIE |
|                                        |                               |                        | No items to display.                   |                          |                       |                       |                   |         |
|                                        |                               |                        | <pre> &lt; _ 1 &gt;</pre>              |                          |                       |                       |                   |         |
| ristic Members:                        |                               |                        |                                        |                          |                       |                       |                   |         |
| mber of Juristic Members Added: 0      |                               | Number of J            | uristic Member Founders: 0             |                          |                       |                       |                   |         |
| Add Juristic Member                    |                               | × Delete               | Juristic Member                        |                          | 🔼 Verify Juristic Mem | ber                   |                   |         |
| FERPRISE NUMBER                        |                               |                        | ENTERPRISE NAME                        |                          | VERIFIED              |                       |                   |         |
|                                        |                               |                        | No items to display.                   |                          |                       |                       |                   |         |
|                                        |                               |                        | <pre> &lt;&lt; &lt; _ 1 &gt;</pre>     |                          |                       |                       |                   |         |
| ditors:                                |                               |                        |                                        |                          |                       |                       |                   |         |
| imber of Auditors: 0                   |                               |                        |                                        |                          |                       |                       |                   |         |
| Add Auditor 🗙 Remove Auditor           |                               |                        |                                        |                          |                       |                       |                   |         |
|                                        | STATUS                        |                        | APPOINTMENT DATE                       | AUDITOR NAME             |                       | AUDITOR TYPE          |                   |         |
| ACTICE NUMBER                          | 31A103                        |                        |                                        |                          |                       |                       |                   |         |
| ACTICE NUMBER                          | 314103                        |                        | No items to display.                   |                          |                       |                       |                   |         |

11.(1) You may either add an existing customer of CIPC or non existing customer.

To add a **Non Existing** customer, click on No and complete the required fields. Thereafter click on next.

- (a) Is the member a citizen of South Africa
- (b) Is the member a director of the Co-operative
- (c) Is this a founding member of the Co-operative
- (d) Member first name
- (e) Member Surname
- (f) Date of Birth
- (g) Click on add document and upload certify id copy or passport
- (h) Member origin
  - (i) Country of origin
  - (ii) Id Number or passport number
- (i) Member Contract Details
  - (i) Email address
  - (ii) Cellphone number
  - (iii) Telephone number
- (j) Member Description
  - (i) Gender
  - (ii) Demographic
  - (iii) Does this member have a disability

#### Attach Passport Copy for Foreign Directors/Members

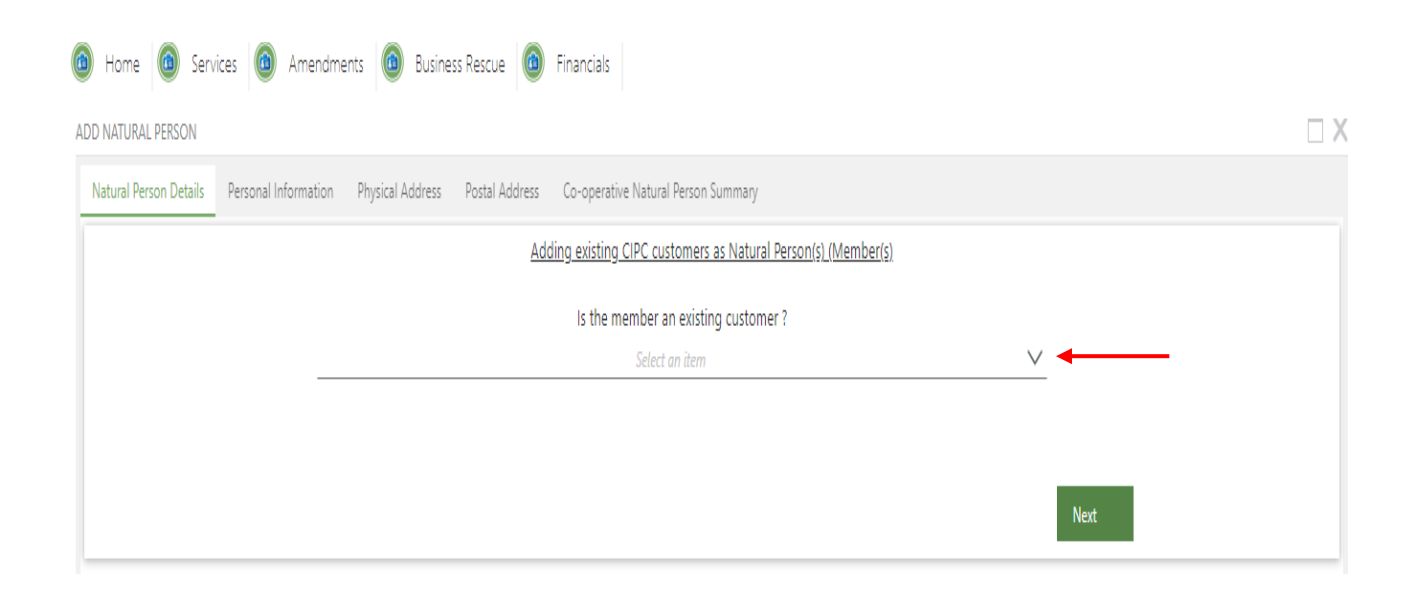

| Person Details Personal Information Physical Address Postal Ad | dress Co-operative Natural Person Summany        |                                                  |
|----------------------------------------------------------------|--------------------------------------------------|--------------------------------------------------|
|                                                                | Natural Person (Member) Details                  |                                                  |
|                                                                |                                                  |                                                  |
| Is this member a citizen of South Africa?                      | Is this member a director of the Co-operative? * | Is this a founding member of the Co-operative? * |
| • Ves O No                                                     | Yes No                                           | Yes No                                           |
| Member Origin                                                  |                                                  | Member Contact Details                           |
| Country of origin: *                                           | Member First Name: *                             | Email Address:*                                  |
| South Africa 🗸                                                 |                                                  | н                                                |
| ID Number : *                                                  | Member Surname: *                                | Cellphone Number:*                               |
|                                                                |                                                  |                                                  |
| ID Issue year:*                                                | Date of Birth: *                                 | Telephone Number:                                |
| 2010                                                           | باسل                                             | Olanca antes a telanhana musikas                 |
| 2010 Varithe                                                   | [11]                                             | Pieuse enter à telepriorie number                |
| ib issue Month:"                                               |                                                  | Member Description                               |
| 05                                                             |                                                  | Gender: *                                        |
| Passport Number: *                                             |                                                  | Male                                             |
|                                                                |                                                  | Demographic: *                                   |
| Passport Expiry Date:*                                         |                                                  | White 🗸 🗸                                        |
| 1.00%<br>- 1.1.2                                               |                                                  | Does this member have a disability? *            |
| Please Attach Your Passport Document:*                         |                                                  | Not Disabled                                     |
|                                                                |                                                  |                                                  |
| Click here to attach a file                                    | <u> </u>                                         |                                                  |
| 0 MB max file size allowed                                     |                                                  |                                                  |
|                                                                |                                                  |                                                  |

Add the physical address and click on Next. If the postal address is the same as physical address click on yes, alternatively click on No and add the postal address. To add another natural member click on Save & add another natural member.

| ADD NATURAL PERSON     |                      |                  |                |                                     |        |      |  |  |
|------------------------|----------------------|------------------|----------------|-------------------------------------|--------|------|--|--|
| Natural Person Details | Personal Information | Physical Address | Postal Address | Co-operative Natural Person Summary |        |      |  |  |
|                        |                      |                  |                | Physical Address                    |        |      |  |  |
|                        |                      |                  |                | Physical Address Country: *         |        |      |  |  |
|                        |                      |                  | _              | South Africa                        | $\sim$ |      |  |  |
|                        |                      |                  |                | Physical Address Region: *          |        |      |  |  |
|                        |                      |                  | _              | Eastern Cape                        | $\sim$ |      |  |  |
|                        |                      |                  |                | Physical Address City: *            |        |      |  |  |
|                        |                      |                  | _              | PORT ELIZABETH                      | $\sim$ |      |  |  |
|                        |                      |                  |                | Physical Address Suburb: *          |        |      |  |  |
|                        |                      |                  | _              | MOUNT CROIX                         | $\sim$ |      |  |  |
|                        |                      |                  |                | Physical Address ZIP/Postal Code: * |        |      |  |  |
|                        |                      |                  | _              | 6001                                | $\sim$ |      |  |  |
|                        |                      |                  |                | Physical Address Street: *          |        |      |  |  |
|                        |                      |                  |                | 52 MANDY STREET                     |        |      |  |  |
|                        |                      |                  |                |                                     |        |      |  |  |
|                        |                      |                  |                |                                     |        |      |  |  |
|                        |                      | В                | ack            |                                     |        | Next |  |  |
|                        |                      | В                | ack            |                                     |        | Next |  |  |

| ADD NATURAL PERSON     |                      |                  |                |                                                     |       |               |  |
|------------------------|----------------------|------------------|----------------|-----------------------------------------------------|-------|---------------|--|
| Natural Person Details | Personal Information | Physical Address | Postal Address | Co-operative Natural Person Summary                 |       |               |  |
|                        |                      |                  |                | Is the Postal address the same as the physical addr | ess ? |               |  |
|                        |                      |                  |                | 💽 Yes 🔵 No 🛛 🗲                                      |       |               |  |
|                        |                      |                  |                | Postal Address                                      |       |               |  |
|                        |                      |                  |                | Postal Address Country: *                           |       |               |  |
|                        |                      |                  |                | South Africa                                        |       |               |  |
|                        |                      |                  |                | Postal Address Region: *                            |       |               |  |
|                        |                      |                  |                | Eastern Cape                                        |       |               |  |
|                        |                      |                  |                | Postal Address City: *                              |       |               |  |
|                        |                      |                  |                | PORT ELIZABETH                                      |       |               |  |
|                        |                      |                  |                | Postal Address Suburb: *                            |       |               |  |
|                        |                      |                  |                | MOUNT CROIX                                         |       |               |  |
|                        |                      |                  |                | Postal Address ZIP/Postal Code: *                   |       |               |  |
|                        |                      |                  |                | 6001                                                |       |               |  |
|                        |                      |                  |                | Postal Address Street: *                            |       |               |  |
|                        |                      |                  |                | 52 MANDY STREET                                     |       |               |  |
|                        |                      |                  |                |                                                     |       |               |  |
|                        |                      |                  |                | Back                                                |       |               |  |
|                        | Close                |                  |                | Save & Add Another Natural Member                   | ←──   | Save & Finish |  |

11.(2) To add an **existing** customer click on Yes. Add the ID number / Passport number and email address. Click on search for customer.

| Natural Person Details | Personal Information | Physical Address | Postal Address    | Co-operative Natural Person Summary              |              |
|------------------------|----------------------|------------------|-------------------|--------------------------------------------------|--------------|
|                        |                      |                  |                   |                                                  |              |
|                        |                      |                  | <u>Adding exi</u> | sting CIPC customers as Natural Person(s) (Membe | <u>er(s)</u> |
|                        |                      |                  | ls                | the member an existing customer ?                |              |
|                        |                      |                  |                   | Yes                                              |              |
|                        |                      |                  |                   | Select Identification Type:                      |              |
|                        |                      |                  |                   | ID Number                                        |              |
|                        |                      |                  | Identity          | /Passport Number of Existing Customer :          |              |
|                        |                      |                  |                   |                                                  | <b>←</b>     |
|                        |                      |                  | E                 | mail Address of Existing Customer :              |              |
|                        |                      |                  |                   |                                                  | <b>←</b>     |
|                        |                      |                  |                   | Search for Customer                              |              |
|                        |                      |                  |                   |                                                  | Next         |

The customer details will display. Click Yes or No if the Customer is a director / member. Thereafter click on next.

| latural Person Details Personal Information Physical Address Postal | Address Co-operative Natural Person Summary                |                                                  |
|---------------------------------------------------------------------|------------------------------------------------------------|--------------------------------------------------|
|                                                                     | Natural Person (Member) Details                            |                                                  |
| Is this member a citizen of South Africa?                           | Is this member a director of the Co-operative? *<br>Ves No | Is this a founding member of the Co-operative? * |
| Member Origin                                                       |                                                            | Member Contact Details                           |
| Country of origin: *                                                | Member First Name: *                                       | Email Address:*                                  |
| <u> </u>                                                            |                                                            |                                                  |
| ID Number : *                                                       | Member Surname: *                                          | Cellphone Number:*                               |
|                                                                     |                                                            |                                                  |
| ID Issue year:*                                                     | Date of Birth: *                                           | Telephone Number:                                |
| ID Issue Year 🗸                                                     | العلم<br>+ 11                                              |                                                  |
| ID Issue Month:*                                                    |                                                            | Member Description                               |
| ID Issue Month                                                      |                                                            | Gender: *                                        |
| Passport Number: *                                                  |                                                            | Demographic: *                                   |
| Passport Expiry Date:*                                              |                                                            | Door this member have a disability? *            |
| Please Attach Your Passport Document:*                              |                                                            | Please select a disability status                |
| Note: 2.00 MB max file size allowed                                 |                                                            |                                                  |

The physical address information will display. Click on Next. Thereafter the postal address will reflect. If the postal address is the same as the physical address click on Yes or No and thereafter on Save and add another Natural Person

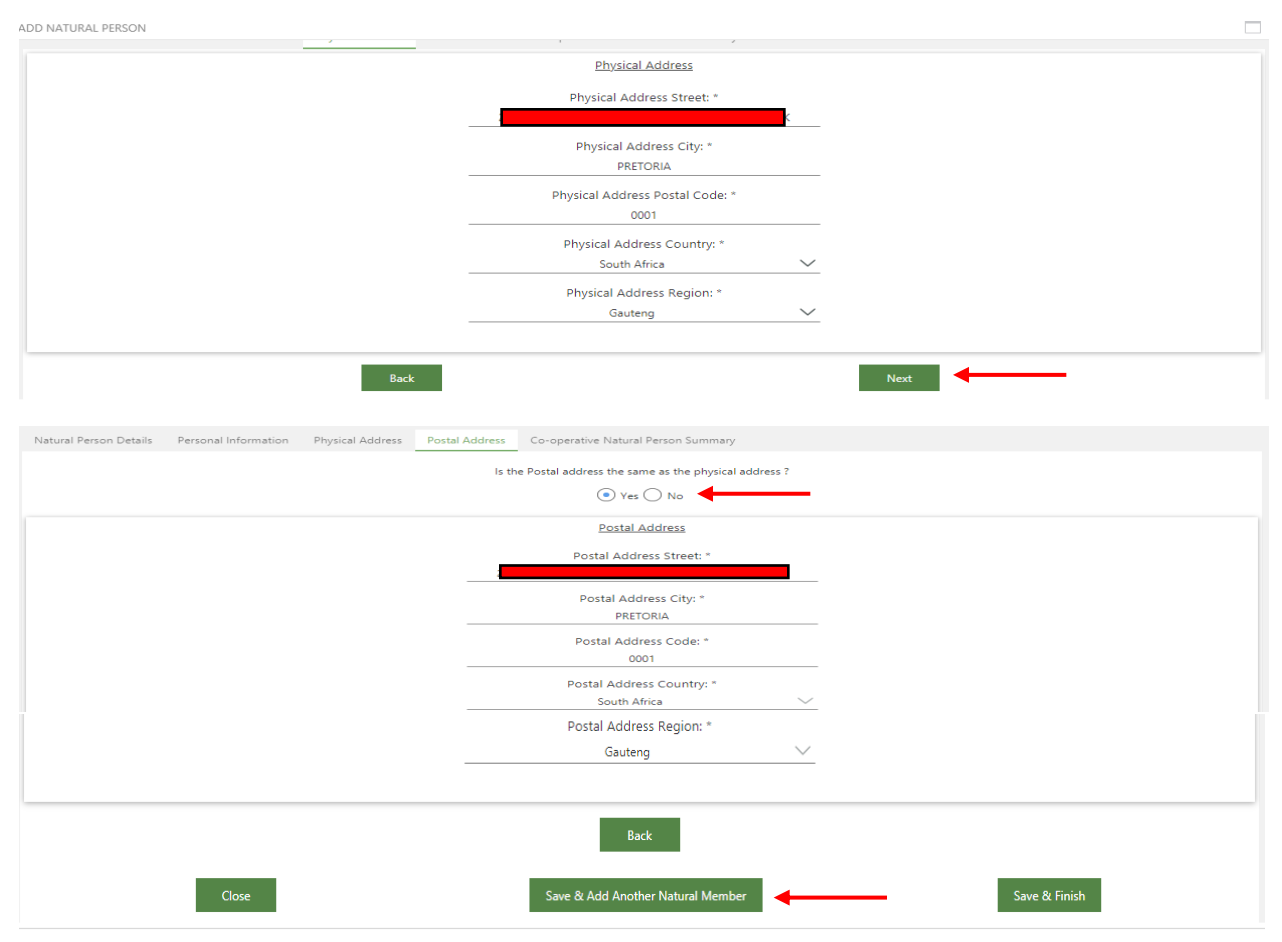

| Concentration Pastally & Objections de la                                      | and the second second second second                     | for an end of first of the                | an Constanting and                                                                 | Acceleration 6                                  |                                  |                   |                 |        |
|--------------------------------------------------------------------------------|---------------------------------------------------------|-------------------------------------------|------------------------------------------------------------------------------------|-------------------------------------------------|----------------------------------|-------------------|-----------------|--------|
| Co-operative Details is Objectives Co-o                                        | grerative Contact Details                               | Co-operative Financial Deb                | the Co-operative Merri                                                             | Approation Summar,                              |                                  |                   |                 |        |
|                                                                                |                                                         | Minimum no. of                            | Founder Members for a                                                              | Co-operative Application:                       |                                  |                   |                 |        |
| Primary Co-o                                                                   | perative                                                |                                           | Secondary Co-op                                                                    | serative                                        | Ie                               | rtiary Co-op      | erative         |        |
| A Minimum of 5 Four                                                            |                                                         | A Minimum of 2 Foundir                    | A Juristic Person Member is by default a Founding Member                           |                                                 |                                  |                   |                 |        |
| 5 Natural Persons (if only Nat                                                 | A Min                                                   | imum of 2 Primary Co-ope                  | ratives as Members                                                                 | A Minimum of 2 Primary Co-operatives as Members |                                  |                   |                 |        |
| Juristic Persons (Can only                                                     | y be either 0 or 2 ½                                    | A Juristic                                | Person Member is by defa                                                           | ult a Founding Member                           | A Juristic Person M              | lember is by defi | suit a Founding | Member |
| Combination of 3 and more Natu<br>Persons of there are both Natural a          | ral Members and 2 Juristic<br>and Juristic Person Membe | :<br>+*S)                                 |                                                                                    |                                                 |                                  |                   |                 |        |
| A Juristic Person Member is by de                                              | efault a Founding Member                                |                                           |                                                                                    |                                                 |                                  |                   |                 |        |
|                                                                                |                                                         |                                           |                                                                                    |                                                 |                                  |                   |                 |        |
| Number of Members Added: 1                                                     |                                                         | Number of Found                           | iers: 1                                                                            | Number (                                        | of Directors: 1                  |                   |                 |        |
| + Add Natural Personitit                                                       |                                                         | kennove Natural Person                    |                                                                                    |                                                 |                                  |                   |                 |        |
|                                                                                | SOUTH                                                   |                                           |                                                                                    |                                                 |                                  |                   |                 |        |
| RST NAME SURNAME                                                               | AFRICAN                                                 | D NUMBER                                  | PASSPORT NUMBER                                                                    | CELLPHONE NUMBER                                | EMAIL ADORESS                    | FOUNDER           | DIRECTOR        | VERIF  |
| ANIELLE                                                                        | Yes                                                     |                                           |                                                                                    |                                                 | 41L                              | Yes               | Yes             | Yes    |
|                                                                                |                                                         |                                           |                                                                                    |                                                 |                                  |                   |                 |        |
|                                                                                |                                                         | <                                         | $( \langle 1 \rangle$                                                              |                                                 |                                  |                   |                 |        |
|                                                                                |                                                         | <                                         | <u> </u>                                                                           |                                                 |                                  |                   |                 |        |
|                                                                                |                                                         | <                                         | « < <u>1</u> >                                                                     |                                                 |                                  |                   |                 |        |
| iumber of Juristic Members Added: 0                                            |                                                         | Number of Juristic M                      | mber Founders: 0                                                                   |                                                 |                                  |                   |                 |        |
| umber of Juristic Members Addedi 0                                             |                                                         | Number of Juristic M                      | K <u>1</u> >                                                                       |                                                 | Verily Aristic Member            |                   |                 |        |
| Number of Juristic Members Addedi 0<br>Add Auristic Member<br>NTERPRISE NUMBER |                                                         | Number of Juristic M                      | mber Founders: 0<br>Kember<br>ENTERPRISE NAME                                      |                                                 | Verity Arristic Member<br>VERFED |                   |                 |        |
| iumber of Juristic Members Addedi 0                                            |                                                         | Number of Juristic M<br>Delete Juristic I | K <u>1</u><br>miber Founders: 0<br>Aember<br>ENTERPRISE NAME<br>No items to displo |                                                 | E Vesty Aristic Member<br>VERFED |                   |                 |        |

12.(1) To add a **Juristic Member** click on **+**Add Juristic member.

If the Juristic member is a Trust click in the block and add information. Attach the Trust documentation. Capture the Physical /Business and Postal Address. If the postal address is the same as the physical address click on Yes or No. Thereafter click on Add Juristic Member and the representative screen will display.

| ic Person                                                                                                    |                                                                                                    |                                                                                                    |
|----------------------------------------------------------------------------------------------------|----------------------------------------------------------------------------------------------------|----------------------------------------------------------------------------------------------------|
|                                                                                                    | Juristic Person Is A Trust                                                                                                    |                                                                                                    |
|                                                                                                    | -<br>Juristic Number                                                                                                    |                                                                                                    |
|                                                                                                    |                                                                                                    |                                                                                                    |
|                                                                                                    | luristic Nama                                                                                                    |                                                                                                    |
|                                                                                                    |                                                                                                    |                                                                                                    |
|                                                                                                    |                                                                                                    |                                                                                                    |
|                                                                                                    | Please Attach Your Trust Document:                                                                                                    |                                                                                                    |
|                                                                                                    |                                                                                                    |                                                                                                    |
|                                                                                                    | Click here to attach a file                                                                                                    | <b>←</b>                                                                                                    |
|                                                                                                    | Note: 2.00 MB max file size allowed                                                                                                    |                                                                                                    |
|                                                                                                    |                                                                                                    |                                                                                                    |
|                                                                                                    |                                                                                                    |                                                                                                    |
| OP FORM JURISTICPERSON                                                                                                    |                                                                                                    |                                                                                                    |
| DP.FORM.JURISTICPERSON                                                                                                    | • Yes 🔿 No                                                                                                    | Ves 💿 No                                                                                                    |
| PP.FORM.JURISTICPERSON Physical Address                                                                                                    | Yes      No     Business Address                                                                                                    | ◯ Yes ● No<br><u>Postal Address</u>                                                                                                    |
| PP.FORM.JURISTICPERSON <u>Physical Address</u> Physical Address Street :                                                                                          | Yes      No     Business Address Business Address Street :                                                                                                    | Ves  No Postal Address Postal Address Street :                                                                                                    |
| PP.FORMJURISTICPERSON<br><u>Physical Address</u><br>Physical Address Street :<br>8787 SKOBUZO STREET                                                              | Yes      No     Business Address     Business Address Street :     8787 SKOBUZO STREET                                                                                                    | ○ Yes ● No           Postal Address           Postal Address Street :           Type a value                                                                                                    |
| PP.FORMJURISTICPERSON Physical Address Physical Address Street : 8787 SKOBUZO STREET Physical Address City :                                                      | Yes No      Business Address      Business Address Street :      8787 SKOBUZO STREET      Business Address City :                                                                                                    | Ves ● No           Postal Address           Postal Address Street :           Type a value           Postal Address Citv :                                                                                                    |
| PP.FORM.JURISTICPERSON Physical Address Physical Address Street : 8787 SKOBUZO STREET Physical Address City : PORT ELIZABETH                                      | Yes No      Business Address      Business Address Street :      8787 SKOBUZO STREET      Business Address City :      PORT ELIZABETH                                                                                        | Ves  No  Postal Address  Postal Address Street :  Type a value  Postal Address City :  Type a value                                                                                                    |
| PP.FORM.JURISTICPERSON  Physical Address Physical Address Street : 8787 SKOBUZO STREET  Physical Address City : PORT ELIZABETH  Physical Address Postal Code :    | Yes No      Business Address      Business Address Street :      8787 SKOBUZO STREET      Business Address City :      PORT ELIZABETH      Business Address Postal Code :                                                    | Yes ● No          Postal Address         Postal Address Street :         Type a value         Postal Address City :         Type a value         Postal Address Postal Code :                                                                                                    |
| PP.FORM.JURISTICPERSON  Physical Address Physical Address Street : 8787 SKOBUZO STREET Physical Address City : PORT ELIZABETH Physical Address Postal Code : 6001 | Yes No      Business Address      Business Address Street :     8787 SKOBUZO STREET      Business Address City :     PORT ELIZABETH      Business Address Postal Code :     6001                                             | ✓ Yes ● No          Postal Address         Postal Address Street :         Type a value         Postal Address City :         Type a value         Postal Address Postal Code :         Type a value                                                                                       |
| DP.FORM.JURISTICPERSON                                                                                                    | Yes No      Business Address      Business Address Street :         8787 SKOBUZO STREET      Business Address City :         PORT ELIZABETH      Business Address Postal Code :         6001      Business Address Country : | Ves ● No          Postal Address         Postal Address Street :         Type a value         Postal Address City :         Type a value         Postal Address Postal Code :         Type a value         Postal Address Country :         Rostal Address Country :                       |
| PP.FORM.JURISTICPERSON                                                                                                    | Yes No  Business Address Business Address Street :  Business Address City :  PORT ELIZABETH  Business Address Postal Code :  6001  Business Address Country :  South Africa                                                  | Ves ● No          Postal Address         Postal Address Street :         Type a value         Postal Address City :         Type a value         Postal Address Postal Code :         Type a value         Postal Address Country :         Select an item                                 |
| PP.FORM.JURISTICPERSON                                                                                                    | Yes No  Business Address Business Address Street :  B787 SKOBUZO STREET  Business Address City :  PORT ELIZABETH  Business Address Postal Code :  6001  Business Address Country :  South Africa                             | Ves ● No          Postal Address         Postal Address Street :         Type a value         Postal Address City :         Type a value         Postal Address Postal Code :         Type a value         Postal Address Country :         Select an item         Postal Address Regine : |

12.(2) Add the representative details and click on save and add representative / director.

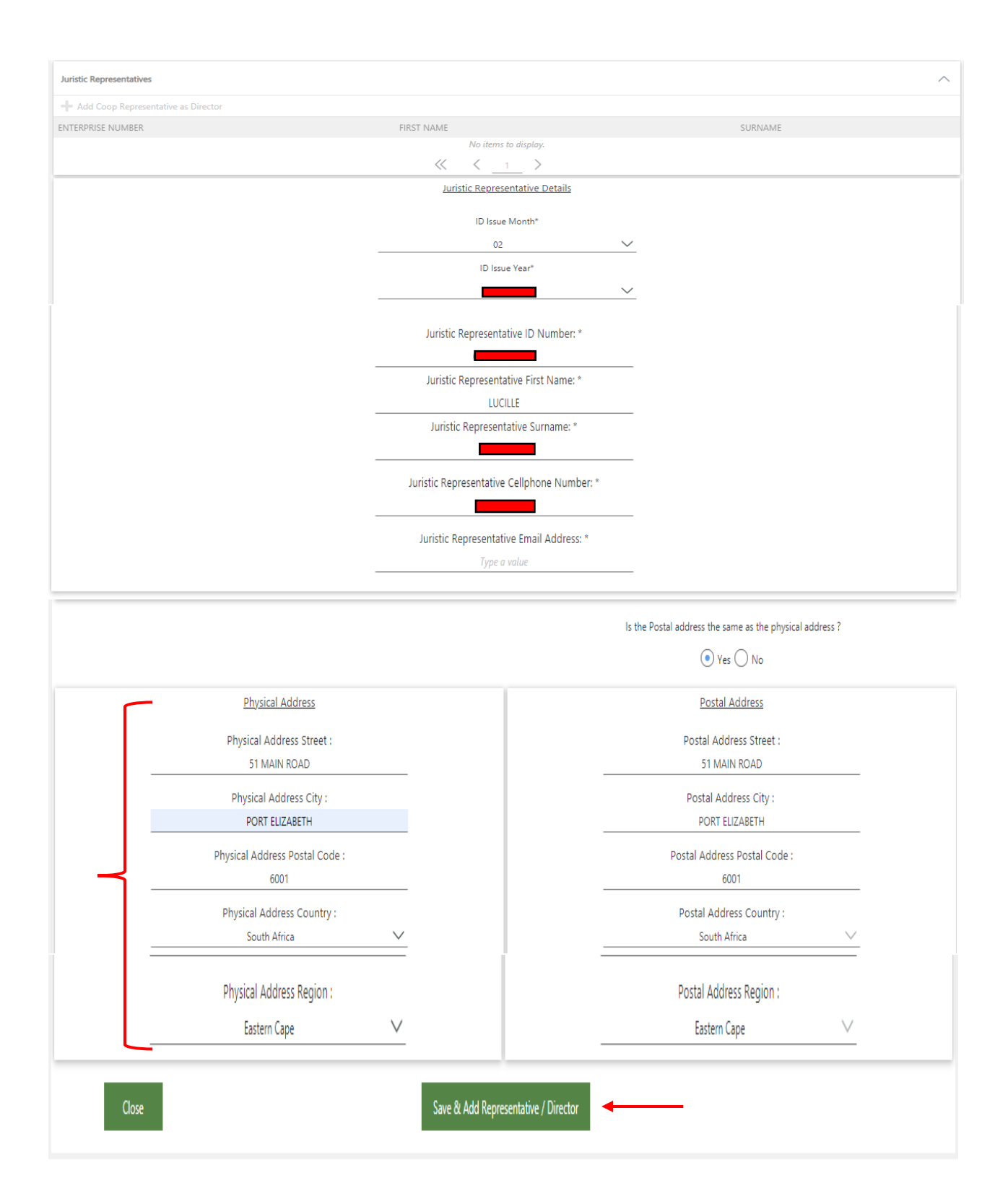

12.(3) To add a Company or Close Corporation as a member, add the registration number. The information of the entity will display. Add the addresses and click on Add Juristic Member.

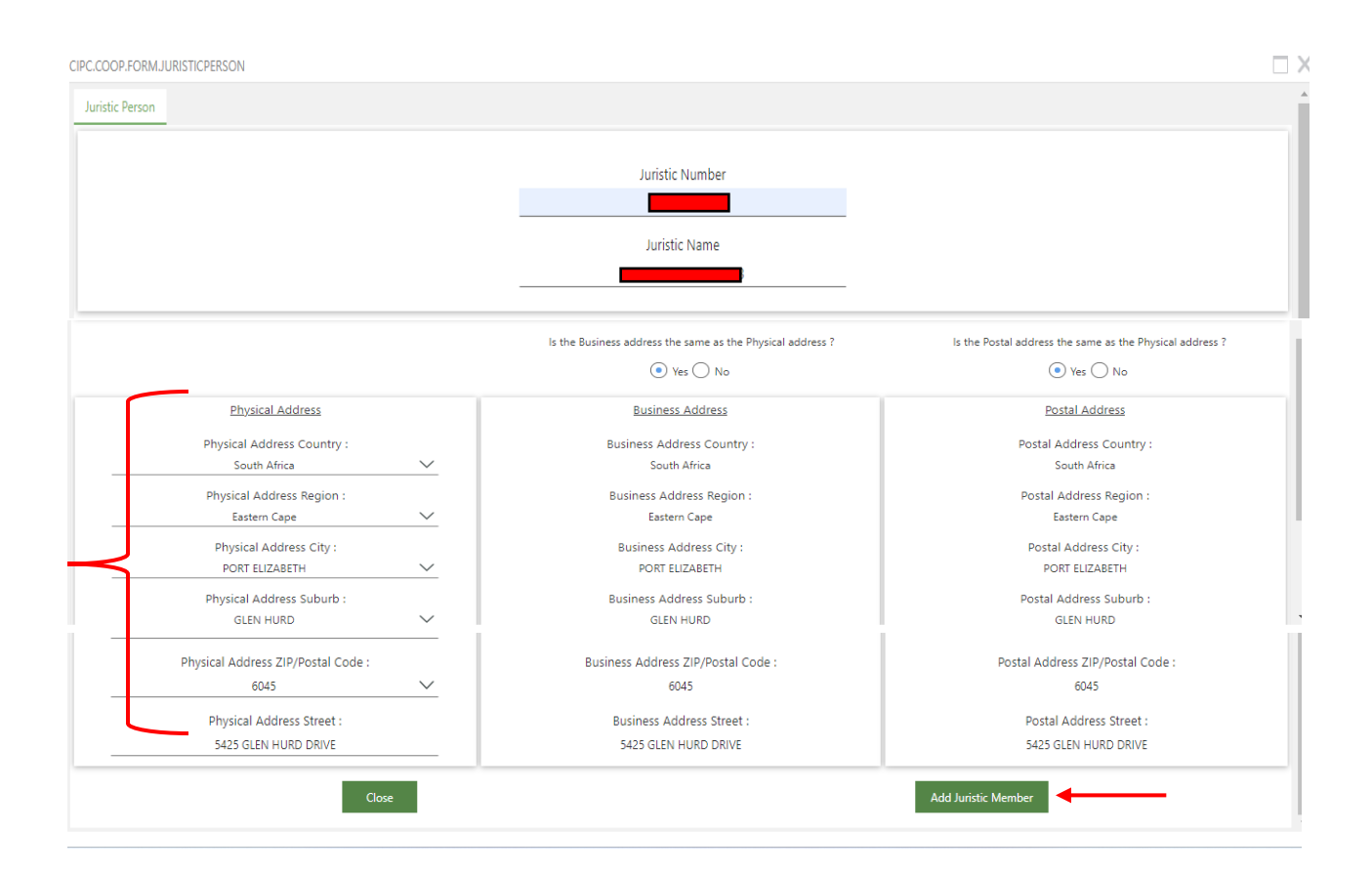

The next screenshot will reflect all the members / directors of the Company / Close Corporation Click on the member/director name and thereafter on +Add Coop Representative as Director.

| 🙆 Hor   | me 🙆 Services 🙆 Amendments 🙆                     | Business Rescue 🔞 Financials                              |         |                |
|---------|--------------------------------------------------|-----------------------------------------------------------|---------|----------------|
| + Add   | Natural Perconici 🦨 View/Linviate Natural Percon | Remove Natural Decon                                      |         |                |
| FIRST   | CIPC.COOP.FORM.JURISTICPERSON                    |                                                           |         |                |
| LUCILI  | Juristic Representative                          |                                                           |         | 25             |
| LETTY   |                                                  |                                                           |         | 0              |
| DANIE   | Juristic Representatives                         |                                                           |         | ^ <sub>0</sub> |
| SHIRI   | + Add Coop Representative as Director            |                                                           |         | o              |
| AUBRI   | ENTERPRISE NUMBER                                | FIRST NAME                                                | SURNAME | o              |
|         |                                                  |                                                           | _       |                |
| Juristi |                                                  |                                                           |         | $\wedge$       |
|         |                                                  | $\langle\!\langle \  \  \  \  \  \  \  \  \  \  \  \  \ $ |         |                |

Add the representative cellphone number, email address, physical address, postal address and thereafter, click on Save & Add Representative / Director.

| + A            | 🖉 Verifie Natural Parenalist 🧳 View Alexandre Natural Parena                                                                                                    |          | 4      |
|----------------|----------------------------------------------------------------------------------------------------|----------|--------|
| FIRST          | CIPC.COOP.FORM.JURISTICPERSON                                                                                                    | $\times$ | RIFIED |
| LUCIL          | $\ll$ $\langle 1 \rangle$                                                                                                    | ^        | •5     |
| LETTY          | Juristic Representative Details                                                                                                    |          | 0      |
| DANIE          |                                                                                                    |          |        |
| CLUDI          | Juristic Representative ID Number: *                                                                                                    |          | -      |
| SHIKE          | Unitie Representative First Name *                                                                                                    |          | 5      |
| AUBRI          | Shirker                                                                                                    |          | 0      |
|                | Juristic Representative Surname: *                                                                                                    |          | _      |
| Juristi        |                                                                                                    |          | ~      |
|                | Juristic Representative Cellphone Number: *                                                                                                    |          |        |
| Numt           |                                                                                                    |          |        |
| +              | Juristic Representative Email Address: *                                                                                                    |          |        |
|                | LOW COM                                                                                                    | -        |        |
| + 4            | Ad Natural December 21 Viscol Report Patrice December 2010 and 2010 and 20 |          |        |
| FIRST          | CIPC.COOP.FORMJURISTICPERSON                                                                                                    | $\times$ |        |
| LUCILI         | is the Postal address the same as the physical address ?                                                                                                    |          | s      |
| LETTY          | ● Yes ○ No                                                                                                    |          | 2      |
| DANIE          | District Address                                                                                                    |          | 2      |
| SHIRL          | Elizable Andreas Elizable Andreas                                                                                                    |          |        |
| Aubra          | South Africa     South Africa                                                                                                    |          |        |
|                | Physical Address Region : Postal Address Region :                                                                                                    |          |        |
| Junst          | Eastern Cape V Eastern Cape                                                                                                    |          |        |
| Numt           | Physical Address City : Postal Address City :<br>PORT LIZABETH PORT LIZABETH                                                                                                    |          |        |
| +              | Physical Address Suburb : Postal Address Suburb :                                                                                                    |          |        |
| ENTER          | GLEN HURD V GLEN HURD4490                                                                                                    | *        |        |
|                |                                                                                                    |          |        |
|                | Physical Address ZIP/Postal Code : Postal Address ZIP/Postal Code :                                                                                                    |          |        |
| Juristi        | CPU0 CPU0                                                                                                    |          | ~      |
|                | Physical Address Street : Postal Address Street :                                                                                                    |          |        |
| Num            | 5425 GLEN HURD DRIVE 5425 GLEN HURD DRIVE                                                                                                    |          |        |
|                |                                                                                                    |          |        |
| +              | Close Save & Add Representative / Director                                                                                                    |          |        |
| ENTER          |                                                                                                    | ¥        |        |
| and the second |                                                                                                    |          |        |

13. To add an Auditor click on + Add Auditor. A list of Auditors will display. Click on the Auditors name and thereafter on +Add Auditor.

| 🙆 Home 🙆 Servic             | es 🙆 Amendments                 | Busine           | ss Rescue             | inancials                        |                             |               |              |                     |                  |             |
|-----------------------------|---------------------------------|------------------|-----------------------|----------------------------------|-----------------------------|---------------|--------------|---------------------|------------------|-------------|
| Co-operative Details & Obje | ctives Co-operative Con         | tact Details     | Co-operative Financia | Details Co-operative Members     | Application Summary         |               |              |                     |                  |             |
|                             |                                 |                  |                       |                                  |                             |               |              | Refere              | nce Number:      | 60000021272 |
|                             |                                 |                  | Minimum I             | no. of Founder Members fo        | or a Co-operative Applicati | on:           |              |                     |                  |             |
|                             | Primary Co-operative            |                  |                       | Secondary Co-                    | operative                   |               | Ter          | <u>tiary Co-ope</u> | rative           |             |
|                             | Min of 5 Founding members       |                  |                       | Min of 2 Primary Co-oper         | atives as members           | Min           | of 2 Seco    | ondary Co-operat    | ives as member   | 5           |
| Natural P                   | ersons of 5 (if only Natural m  | embers)          |                       | Juristic Person member is by def | ault a Founding member      | A Juristic F  | Person me    | mber is by defau    | Ilt a Founding n | nember      |
| Ju                          | ristic Persons of either 0 or 2 |                  |                       |                                  |                             |               |              |                     |                  |             |
| Combination, Natural        | of 3 and Juristic of 2 (if com  | oo Natural & Jur | istic)                |                                  |                             |               |              |                     |                  |             |
| Juristic Person             | member is by default a Foun     | ding member      |                       |                                  |                             |               |              |                     |                  |             |
| Natural Member:             |                                 |                  |                       |                                  |                             |               |              |                     |                  |             |
| Number of Members Ado       | led: 5                          |                  | Number o              | f Founders: 5                    | Number Of                   | Directors: 2  |              |                     |                  |             |
| + Add Natural Person(s)     | 🥒 View/Update Natural P         | erson 🗙 Re       | move Natural Person   | 📐 Verify Natural Person          |                             |               |              |                     |                  |             |
| FIRST NAME                  | SURNAME                         | SOUTH<br>AFRICAN | ID NUMBER             | PASSPORT NUMBER                  | CELLPHONE NUMBER            | EMAIL ADDRESS |              | FOUNDER             | DIRECTOR         | VERIFIED    |
| LUCILLE                     |                                 | Yes              |                       |                                  |                             |               | ZA           | Yes                 | Yes              | Yes         |
| LETTY MSUKELWA              |                                 | No               |                       |                                  |                             |               | ZA           | Yes                 | No               | No          |
| DANIELLE                    |                                 | No               |                       |                                  |                             |               | ом           | Yes                 | No               | No          |
| SHIRLEY                     |                                 | No               |                       |                                  |                             |               | GMAI         | Yes                 | Yes              | No          |
| AUBREY                      |                                 | NO               |                       | ×< < 1                           | >                           |               | <sup>*</sup> | Yes                 | NO               | INO         |

| 🕂 Add Juristic Member                                                                                                    |                                                                                                    | 🗙 Delete Juristic Member                                                                       | 🔝 Verify Juristic Member                                                                                                    |        |
|----------------------------------------------------------------------------------------------------|----------------------------------------------------------------------------------------------------|------------------------------------------------------------------------------------------------|----------------------------------------------------------------------------------------------------|--------|
| ENTERPRISE NUMBER                                                                                                    |                                                                                                    | ENTERPRISE NAME                                                                                | VERIFIED                                                                                                    |        |
|                                                                                                    |                                                                                                    | ≪ < 1 >                                                                                        | Yes                                                                                                    |        |
| Juristic Members Representatives:                                                                                                    |                                                                                                    |                                                                                                |                                                                                                    |        |
| Number of Juristic Members as Direc                                                                                                    | tors: 1                                                                                                    |                                                                                                |                                                                                                    |        |
| + Add Juristic Representative as I                                                                                                    | Director                                                                                                    | × Delete                                                                                       |                                                                                                    |        |
| FIRST NAME                                                                                                    | SURNA                                                                                                    | ME ENTERPRISE NUM                                                                              | VIBER                                                                                                    |        |
| SHIRLEY                                                                                                    |                                                                                                    |                                                                                                |                                                                                                    |        |
|                                                                                                    |                                                                                                    | $\langle \langle \underline{1} \rangle$                                                        |                                                                                                    |        |
| Auditors:                                                                                                    |                                                                                                    |                                                                                                |                                                                                                    |        |
| Number of Auditory O                                                                                                    |                                                                                                    |                                                                                                |                                                                                                    |        |
| Number of Auditors: 0                                                                                                    |                                                                                                    |                                                                                                |                                                                                                    |        |
| + Add Auditor X Remove Aud                                                                                                    | itor                                                                                                    |                                                                                                |                                                                                                    |        |
| PRACTICE NUMBER                                                                                                    | STATUS                                                                                                    | APPOINTMENT DATE                                                                               | AUDITOR NAME AUDITO                                                                                                    | R TYPE |
|                                                                                                    |                                                                                                    | No tiens to display.                                                                           |                                                                                                    |        |
| Back                                                                                                    | ) Amendments 🔞 Bu                                                                                                    | Save & Close                                                                                   |                                                                                                    | N      |
| Back Home C Services                                                                                                    | ) Amendments () Bu                                                                                                    | Save & Close                                                                                   |                                                                                                    | N      |
| Back<br>Back<br>Home<br>Services<br>Mumber of Juristic Members as Dire<br>Add Juristic Rep CIPC.COOP.S                                                                                                    | Amendments  Butters: 1 MOJ.RBA LIST                                                                                                    | Save & Close                                                                                   |                                                                                                    |        |
| Back  Home  Services  Number of Juristic Members as Dire  Add Juristic Rep  CIPC.COOP.S  Selected Filt                                                                                                    | Amendments (a) Bu<br>ctors: 1<br>SMO.IRBA LIST<br>er: Default                                                                                                    | siness Rescue                                                                                  | ڻ<br>ڻ                                                                                                    |        |
| Back Back Home  Back Bumber of Juristic Members as Direct Add Juristic Rep CIPC.COOP.S Selected Fitt FIRST NAME AUDITOR N                                                                                                    | Amendments  Bu  ctors: 1  SMOJ.RBA UST  er. Default IAME AL                                                                                                    | Save & Close Siness Rescue Siness Rescue Cuick Search: All fields JDITOR SURNAME PROFESSION NO | ✓ C<br>PROFESSION CODE                                                                                                    |        |
| Back  Home  Services  Home  Control Juristic Members as Direct Add Juristic Rep CIPC.COOP.3  Selected Filt FIRST NAME SHIRLEY                                                                                                    | Amendments  Bu                                                                                                    | Save & Close Siness Rescue                                                                     | PROFESSION CODE<br>PA-SA                                                                                                    |        |
| Back  Back  Home G Services  Composition  Home Composition  Home Composition  Composition  Compo | Amendments Bu  tors: 1  MO.IRBA LIST  er: Default IAME AL                                                                                                    | siness Rescue                                                                                  | PROFESSION CODE<br>PA-SA<br>CA                                                                                                    |        |
| Back Back Home  Services CIPC.COOP.3  Add Juristic Rep CIPC.COOP.3  CIPC.COOP.3  CI | Amendments  Bu  tors: 1  SMOJRBA LIST  er: Default  IAME AL                                                                                                    | Save & Close Siness Rescue                                                                     | PROFESSION CODE<br>PA-SA<br>CA<br>PA-SA<br>PA-SA                                                                                                    |        |
| Back Back Home  Constraints of Juristic Nembers as Direct Add Juristic Rep CIPC.COOP.S Selected Filt FIRST NAME SHIRLEY Auditors: J C J C J C I I I I I I I I I I I I I I                                                                                                    | Amendments Bu Amendments Bu Amolinea Australian Ame Australian Ame Australian Am  | siness Rescue                                                                                  | ✓      ✓     ✓     ✓     ✓     ✓     ✓     ✓     ✓     ✓     ✓     ✓     ✓     ✓     ✓     ✓     ✓     ✓     ✓     ✓     ✓     ✓     ✓     ✓     ✓     ✓     ✓     ✓     ✓     ✓     ✓     ✓     ✓     ✓     ✓     ✓     ✓     ✓     ✓     ✓     ✓     ✓     ✓     ✓     ✓     ✓     ✓     ✓     ✓     ✓     ✓     ✓     ✓     ✓     ✓     ✓     ✓     ✓     ✓     ✓     ✓     ✓     ✓     ✓     ✓     ✓     ✓     ✓     ✓     ✓     ✓     ✓     ✓     ✓     ✓     ✓     ✓     ✓     ✓     ✓     ✓     ✓     ✓     ✓     ✓     ✓     ✓     ✓     ✓     ✓     ✓     ✓     ✓     ✓     ✓     ✓     ✓     ✓     ✓     ✓     ✓     ✓     ✓     ✓     ✓     ✓     ✓     ✓     ✓     ✓     ✓     ✓     ✓     ✓     ✓     ✓     ✓     ✓     ✓     ✓     ✓     ✓     ✓     ✓     ✓     ✓     ✓     ✓     ✓     ✓     ✓     ✓     ✓     ✓     ✓     ✓     ✓     ✓     ✓     ✓     ✓     ✓     ✓     ✓     ✓     ✓     ✓     ✓     ✓     ✓     ✓     ✓     ✓     ✓     ✓     ✓     ✓     ✓     ✓     ✓     ✓     ✓     ✓     ✓     ✓     ✓     ✓     ✓     ✓     ✓     ✓     ✓     ✓     ✓     ✓     ✓     ✓     ✓     ✓     ✓     ✓     ✓     ✓     ✓     ✓     ✓     ✓     ✓     ✓     ✓     ✓     ✓     ✓     ✓     ✓     ✓     ✓     ✓     ✓     ✓     ✓     ✓     ✓     ✓     ✓     ✓     ✓     ✓     ✓     ✓     ✓     ✓     ✓     ✓     ✓     ✓     ✓     ✓     ✓     ✓     ✓     ✓     ✓     ✓     ✓     ✓     ✓     ✓     ✓     ✓     ✓     ✓     ✓     ✓     ✓     ✓     ✓     ✓     ✓     ✓     ✓     ✓     ✓     ✓     ✓     ✓     ✓     ✓     ✓     ✓     ✓     ✓     ✓     ✓     ✓     ✓     ✓     ✓     ✓     ✓     ✓     ✓     ✓     ✓     ✓     ✓     ✓     ✓     ✓     ✓     ✓     ✓     ✓     ✓     ✓     ✓     ✓     ✓     ✓     ✓     ✓     ✓     ✓     ✓     ✓     ✓     ✓     ✓     ✓     ✓     ✓     ✓     ✓     ✓     ✓     ✓     ✓     ✓     ✓     ✓     ✓     ✓     ✓     ✓     ✓     ✓     ✓     ✓     ✓     ✓     ✓     ✓     ✓     ✓     ✓     ✓     ✓     ✓     ✓     ✓     ✓     ✓     ✓     ✓     ✓     ✓     ✓     ✓     ✓     ✓     ✓     ✓     ✓     ✓     ✓     ✓     ✓     ✓     ✓     ✓ |        |
| Back  Back  Home  Constraints Add Juristic Remoters as Direct Add Juristic Remoters as Direct  RIRST NAME RIRST NAME Auditors:  Auditors:  Audi | Amendments  Amendments  Amend  | Save & Close                                                                                   |                                                                                                    |        |
| Back Back Home  Back Home  Back Back Back Back Back Back Back Back                                                                                                    | Amendments  Amendments  MOJRBA LIST  Constant  Ame  Attes  Attes Attes  Attes Attes A  | siness Rescue                                                                                  |                                                                                                    |        |
| Back  Back  Home  Back  Home  Control of Juristic Rep  Home  Control of Juristic Rep  Home  Control of Juristic Rep  Home  Control of Juristic Rep  Home  Control of Juristic Rep  Home  Control of Auditors  Control of Auditors  Control of Auditors  Control of Auditors  Control of Auditor  Control of Auditor  Control of Audito | Amendments  Bu  tors: 1  SMO.IRBA LIST  er. Default  AME  ATES  NERS                                                                                                    | Siness Rescue                                                                                  | ✓ C PROFESSION CODE PA-SA CA CA CA CA CA CA CA CA CA CA CA CA                                                                                                    |        |
| Back  Back  Home Back  Home Clean Back Back Back Back Back Back Back Back                                                                                                    | Amendments  Amendments Amendments Amendments Ame Amendments Ame Amendments Ame Amendments Ame Amendments Amendments Amendmendments Amendments A | siness Rescue                                                                                  | ✓ Č PROFESSION CODE PA-SA CA PA-SA CA PA-SA CA PA-SA CA PA-SA CA CA CA CA CA CA CA CA CA CA CA CA CA CA CA CA CA CA CA CA CA CA CA CA                                                                                                    |        |
| Back Back Home  Construct Services Home  Construct Services Home  Home  | Amendments  Amendments  MOJIRBA LIST                                                                                                    | Save & Close Save & Close Siness Rescue                                                        | ✓ C PROFESSION CODE PA-SA CA PA-SA CA PA-SA CA PA-SA CA PA-SA CA CA CA CA CA CA CA CA CA CA CA CA CA CA CA CA CA CA CA CA CA CA CA CA CA CA CA CA CA CA CA CA CA CA CA CA CA                                                                                                    |        |
| Back  Back  Home Good Home Good Home Good Home Good Home Good Home Good Home Good Home Good Home Home Home Home Home Home Home Home                                                                                                    | Amendments Image: Second second second                     | siness Rescue                                                                                  | ✓C PROFESSION CODE PA-SA CA CA CA CA CA CA CA CA CA CA CA CA CA CA CA CA CA CA CA CA CA CA CA CA CA CA CA CA CA CA CA CA CA CA CA CA CA CA CA CA CA CA CA CA CA CA CA CA CA CA CA CA CA CA CA CA CA CA CA CA CA CA CA CA CA CA CA CA CA CA CA CA                                                                                                    |        |
| Back  Home Home SHIRLEY  Add Juristic Rep Add Juristic Rep Add Juristic Rep Add Juristic Rep Add Juristic Rep Add Juristic Rep Add Juristic Rep Add Juristic Rep Add Auditor Add Auditor A | Amendments Image: Constraint of the second of the second of the se                     | siness Rescue                                                                                  | <ul> <li>PROFESSION CODE</li> <li>PRA-SA</li> <li>CA</li> <li>PA-SA</li> <li>PA-SA</li> <li>PA-SA</li> <li>PA-SA</li> <li>CA</li> <li>PA-SA</li> <li>CA</li> <li>CA</li> <li>CA</li> <li>CA</li> <li>PA-SA</li> <li>CA</li> <li>PA-SA</li> <li>CA</li> <li>PA-SA</li> <li>CA</li> <li>PA-SA</li> <li>CA</li> <li>PA-SA</li> <li>CA</li> <li>PA-SA</li> <li>CA</li> <li>PA-SA</li> <li>CA</li> <li>CA</li></ul>                                                                                                    |        |

14. The next screen will display all the members captured. You may remove a member, click on the member and click on the x remove natural member. You may save & close the application and continue at a later stage or continue by clicking on next.

|                                    |                                              | CIPC Electronic                                  | Self Service             |                        | vveicome, LUCILLE i  |                   | Longut     |
|------------------------------------|----------------------------------------------|--------------------------------------------------|--------------------------|------------------------|----------------------|-------------------|------------|
|                                    |                                              |                                                  |                          |                        |                      |                   | Logout     |
| Home 🙆 Services (                  | Amendments     Business F                    | Rescue 🔞 Financials                              |                          |                        |                      |                   |            |
| co-operative Details & Objectives  | Co-operative Contact Details Co-o            | operative Financial Details Co-operative Members | Application Summary      |                        |                      |                   |            |
|                                    |                                              |                                                  |                          |                        | Refer                | ence Number:      | 6000021272 |
|                                    |                                              | Minimum no. of Founder Members for               | a Co-operative Applicati | ion:                   |                      |                   |            |
| Prima                              | ry Co-operative                              | Secondary Co-o                                   | perative                 | <u></u>                | Tertiary Co-op       | erative           |            |
| Min of                             | 5 Founding members                           | Min of 2 Primary Co-opera                        | tives as members         | Min of                 | 2 Secondary Co-opera | atives as member  | rs         |
| Natural Persons                    | of 5 (if only Natural members)               | Juristic Person member is by defa                | ult a Founding member    | A Juristic Per         | on member is by defa | ault a Founding n | nember     |
| Juristic P                         | ersons of either 0 or 2                      |                                                  |                          |                        |                      |                   |            |
| Combination, Natural of 3 an       | d Juristic of 2 (if combo Natural & Juristic | )                                                |                          |                        |                      |                   |            |
| Juristic Person membe              | er is by default a Founding member           |                                                  |                          |                        |                      |                   |            |
| latural Member:                    |                                              |                                                  |                          |                        |                      |                   |            |
| lumber of Members Added: 5         | ×                                            | Number of Founders: 5                            | Number O                 | f Directors: 2         |                      |                   |            |
| 🗕 Add Natural Person(s) 🛛 🖉 V      | iew/Update Natural Person 🛛 🗙 Remov          | e Natural Person 🛛 🔼 Verify Natural Person       |                          |                        |                      |                   |            |
| RST NAME SURN                      | AME SOUTH ID                                 | NUMBER PASSPORT NUMBER                           | CELLPHONE NUMBER         | EMAIL ADDRESS          | FOUNDER              | DIRECTOR          | VERIFIED   |
| JCILLE                             | Yes                                          |                                                  |                          | A                      | Yes                  | Yes               | Yes        |
| ETTY MSUKELWA                      | No                                           |                                                  |                          | 24                     | Yes                  | No                | No         |
| ANIELLE                            | No                                           |                                                  |                          | D                      | VI Yes               | No                | No         |
| HIRLEY                             | No                                           |                                                  |                          | G                      | MAI Yes              | Yes               | No         |
| UBREY                              | No                                           | A <b></b> 7                                      |                          |                        | Yes                  | No                | No         |
|                                    |                                              | < <u> 1</u>                                      | >                        |                        |                      |                   |            |
| uristic Members:                   |                                              |                                                  |                          |                        |                      |                   | ^          |
| lumber of Juristic Members Added   | :1                                           | Number of Juristic Member Founders: 1            |                          |                        |                      |                   |            |
| 🕇 Add Juristic Member              |                                              | X Delete Juristic Member                         |                          | 📐 Verify Juristic Merr | ber                  |                   |            |
| ITERPRISE NUMBER                   |                                              | ENTERPRISE NAME                                  |                          | VERIFIED               |                      |                   |            |
|                                    |                                              |                                                  | 3                        | Yes                    |                      |                   |            |
|                                    |                                              | 1                                                | >                        |                        |                      |                   |            |
| uristic Members Representatives:   |                                              |                                                  |                          |                        |                      |                   | ^          |
| lumber of Juristic Members as Dire | ctors: 1                                     |                                                  |                          |                        |                      |                   |            |
| + Add Juristic Representative as   | Director                                     | X Delete                                         |                          |                        |                      |                   |            |
| RST NAME                           | SURNAME                                      | ENTER                                            | PRISE NUMBER             |                        |                      |                   |            |
| HIRLEY                             |                                              |                                                  |                          |                        |                      |                   |            |
|                                    |                                              | ≪ < <u>1</u>                                     | >                        |                        |                      |                   |            |
| uditors:                           |                                              |                                                  |                          |                        |                      |                   | ^          |
| lumber of Auditors: 1              |                                              |                                                  |                          |                        |                      |                   |            |
| Add Auditor 🗙 Remove Au            | ditor                                        |                                                  |                          |                        |                      |                   |            |
| ACTICE NUMBER                      | STATUS                                       | APPOINTMENT DATE                                 | AUDITOR NAME             | _                      | AUDITOR TYPE         |                   |            |
|                                    |                                              |                                                  |                          |                        |                      |                   |            |

15. A screen will display the following:

If all information have been captured a correct mark ( $\checkmark$ ) will display next to each category. If a cross reflects next to a category, kindly revisit the category and complete the capturing.

(a)Co-operatives details and objectives

(b)Co-operatives contact details

(c)Co-operatives financial details 🗸

(d)Co-operative members X

You may click on save & close and continue the application at a later stage.

You may apply for a B-BBEE certificate, Business Bank Account and Unemployment insurance. Click on the green bar to apply, or click on Submit.

|                                          |              | CIPC Electronic Self Service                                                                                                    | (elcome, LUC                  |
|------------------------------------------|--------------|----------------------------------------------------------------------------------------------------|-------------------------------|
|                                          |              |                                                                                                    | Logout                        |
|                                          |              |                                                                                                    |                               |
| Home Services Ame                        | naments      | Business Rescue Di Financials                                                                                                    |                               |
| Co-operative Details & Objectives Co-ope | rative Conta | t Details Co-operative Financial Details Co-operative Members Application Summary                                                 | Î                             |
|                                          |              |                                                                                                    | Reference Number: 60000021272 |
| Co-operative Details & Objec             | ~            | During registration all members will receive an SMS and Email OTP, activate either one i<br>order to proceed                      | n                             |
| Co-operative Contact Details :           | ~            | It is important for each member to activate their OTP's as it authenticates their signature                                       |                               |
| Co-operative Financial Details:          | ~            | The Co-op1 and Constitution documents sent by Email must not be returned, but kept f<br>your records                              | or                            |
| Co-operative Members:                    | ~            | All financial services Co-operatives and foreign national passport members will addition<br>sent for Back Office for pre-approval | ally be                       |
|                                          |              | You will receive email for payment pending of R125.00 to pay from your Shopping Cart<br>30 calendar days from pre-approval date   | within                        |
|                                          |              |                                                                                                    |                               |
|                                          |              | 30 calendar days from pre-approval date                                                                                           | within                        |
|                                          |              | B-BBEE CERTIFICATES                                                                                                    |                               |
|                                          |              | File B-BBEE                                                                                                    |                               |
|                                          |              | BUSINESS BANK ACCOUNTS                                                                                                    |                               |
|                                          |              | Get a Bank Account                                                                                                    |                               |
|                                          |              |                                                                                                    |                               |
|                                          |              | UNEMPLOYMENT INSURANCE FUND (UIF)                                                                                                 |                               |
|                                          |              | Register for Unemployment fund and Compensation Fund                                                                              |                               |
| _                                        |              |                                                                                                    |                               |
| Back                                     |              | Save & Close                                                                                                    | Submit                        |

16. The next screen will display all the name reservations approved under your customer code.

Select the approved name and click on Use selected name. If the box are reflecting no names, you do not have any name reservations approved.

|                                                | CIPC Electronic Self Service                                                                                                    | Welcome, LUCILL Logout                                                                                                    |
|------------------------------------------------|----------------------------------------------------------------------------------------------------|----------------------------------------------------------------------------------------------------|
| Home     Go     Services     Go     Amendments | Business Rescue     Financials                                                                                                    |                                                                                                    |
|                                                | CIPC CO-OPERATIVE REGISTRATION                                                                                                    | □ × lart within                                                                                                    |
|                                                | Please note: Once you select a name and submit the application the name canno<br>be used for any other applications.<br>Only names that have been approved by the CIPC will appear in this list !<br>If the name you are looking for is not in this list please review the status of the application of<br>your dashboard. | t and the second second s |
|                                                | KALIBANGAN                                                                                                    |                                                                                                    |
|                                                | RAKHIGARHI                                                                                                    |                                                                                                    |
|                                                | SANGRUR                                                                                                    |                                                                                                    |
|                                                | UTTARAKHAND                                                                                                    |                                                                                                    |
|                                                |                                                                                                    |                                                                                                    |
| Back                                           | Use Selected Name Cancel                                                                                                    | Submit                                                                                                    |

17. A pop up screen message will display the following:

"Are you sure you want to submit the co-operative application for approval with the following Name: XX To proceed click OK.

|                                             | CIPC Electronic Self Service                                                                                                    | Welcome, LUCIL       |
|---------------------------------------------|----------------------------------------------------------------------------------------------------|----------------------|
| Home     Gevices     Gevices     Amendments | Business Rescue     Financials                                                                                                    |                      |
|                                             | CIPC CO-OPERATIVE REGISTRATION  Please note: Once you select a name and submit the application the name be used for any other applications.  Only na CIPC CO-OPERATIVE REGISTRATION If the name you a CIPC CO-OPERATIVE REGISTRATION If the name you a CIPC CO-OPERATIVE REGISTRATIVE REGISTRATION If the name you a CIPC CO-OPERATIVE REGISTRATIVE REGISTRATIVE REGISTRATIVE REGISTRATIVE REGISTRATIVE REGISTRATIVE REGISTRATIVE REGISTRATIV | art within me cannot |

18. A pop up message will dislay the tracking number of the application. OTP's has been sent to the filler and members for approval. Click on OK to proceed

|                                     | CIPC Electronic Self Service                                                                                                    | Welcome, LUCILL     CO.ZA)  |
|-------------------------------------|----------------------------------------------------------------------------------------------------|-----------------------------|
| (a) Home (a) Services (a) Amendment | ents 🔞 Business Rescue 🔞 Financials                                                                                                    |                             |
|                                     | You will receive email for payment pending of R125.00 to pay from                                                                                                    | a your Shopping Cart within |
|                                     | COOPS REGISTRATION                                                                                                    | ×                           |
|                                     | <b>Submit Application</b><br>Your co-operative application has been submitted successfully!<br>Reference No 60000021272<br>OTPs has been sent to the filer and members for approval<br>You may review the status of the application from your dashboard |                             |
| Back                                | under the co-operatives section.                                                                                                    | OK Submit                   |

You will be re-directed to the landing page. The transaction will reflect under Pending Document Upload / OTP Verification

|                                             |                                                                                           | CIPC Electronic Self Se                                     | ervice 🛈                        | Welcome, LUCILL       | D.ZA)<br>Logout |
|---------------------------------------------|-------------------------------------------------------------------------------------------|-------------------------------------------------------------|---------------------------------|-----------------------|-----------------|
| Home     Service                            | es 🙆 Amendments 🙆 Business                                                                | Rescue i Financials                                         |                                 |                       |                 |
| New Application<br>Registered Co-operatives | Pending Document Upload / OTP Verification                                                | Under Review By CIPC Awaiting Payment                       | Not Submitted / COOP Conversion | Rejected Applications |                 |
| Name Reservations                           | required for initiating a Cooperative Applicatio                                          | n into draft state, but compulsory when submitting          |                                 |                       |                 |
| - Revisit your current name r               | reservations by selecting Name Reservati<br>Services > Name Reservations to ensure availa | ons<br>ole approved names prior to starting a new Cooperati | ive application                 |                       |                 |
| Registered Co-operatives:                   |                                                                                           |                                                             |                                 |                       |                 |
| X Terminate Selected Appl                   |                                                                                           |                                                             |                                 |                       |                 |
| Double Click a Co-opera                     | ative to view the Application and documer                                                 | tation                                                      |                                 |                       | ,               |

19. You will receive an email. The Constitution and CO-OP1 form will be attached. OTP's will be issued to the filer and all members via email and sms. Click on the link in the email received, to add the OTP numbers.

| Cooperative Registration - Email OTP - Reference #60000024318                                                                                                    |   |         |           |           |                |   |
|----------------------------------------------------------------------------------------------------|---|---------|-----------|-----------|----------------|---|
| QA@cipc.co.za                                                                                                    | ٢ | ← Reply | Reply All | → Forward | <b>i</b>       | J |
|                                                                                                    |   |         |           | Fri 06,   | /09/2024 17:23 | 4 |
| Control with a control of the control of the |   |         |           |           |                |   |
| Dear Filer,                                                                                                    |   |         |           |           |                | Î |
| We have received an application for Cooperative Registration, reference 6000 with details<br>Submitted By: LUCILE                                                                                                    |   |         |           |           |                | l |
| New Application Procedure<br>- Application submitted and/or reworked when rejected in Back Office<br>- OTP Approval by file rand all members incl issued COOP1 and Constitution documentation indicating what is agreed to and approved via OT<br>- Documentation for COOP1 and Constitution should be kept for your records and not returned to the CIPC<br>- Auto or Back Office pre-approval<br>- Payment instruction issued for R125.00<br>- Application processed and documentation issued after payment is received                                                                                                    | Ρ |         |           |           |                | 1 |
| New OTP Approval Process<br>- OTPs are valid for 96 hours<br>- OTPs for both SMS and Email will be issued to the filer and all members<br>- OTPs fnat expire result in void applica<br>- All OTPs are required to be verified to process an application<br>- Auto approval applies by default, else manual Back Office approval when one or more foreign members specified or type financial category                                                                                                    |   |         |           |           |                | • |
| Your Email OTP is E5577977 for identification                                                                                                    |   |         |           |           |                |   |
| Please use the verification links:<br>desktop: https://k2qa.cipc.co.za/Runtime/Runtime/Form/CIPC.COOP.Form.Otp/?Reference=60000024318<br>mobile: https://k2qa.cipc.co.za/Runtime/Runtime/Form/CIPC.COOP.Form.Otp.Mobile/?Reference=60000024318                                                                                                    |   |         |           |           |                |   |
| Regards,<br>CIPC<br>Please do not reply to this email address for any queries. Contact the CIPC Call Centre at 086 100 2472.                                                                                                    |   |         |           |           |                |   |
|                                                                                                    |   |         |           |           |                | w |

20. You will be directed to the OPT Approval page. Click on Verification.

| Cooperative:              | 3912                                                                  |
|---------------------------|-----------------------------------------------------------------------|
| OTPs Total:               | 5                                                                     |
| OTPs Verified:            | 1                                                                     |
| Action:                   | OTP APROVAL PENDING                                                   |
|                           |                                                                       |
| ctual Property Commission |                                                                       |
|                           | OTPs Total:<br>OTPs Verified:<br>Action:<br>ctual Property Commission |

The next screenshot will reflect all members. Click on the members name, to add the OTP number.

| Application                                | Guidance Verificatio                                                                                                    | n                                                                                                    |                                              |                               |          |            |
|--------------------------------------------|----------------------------------------------------------------------------------------------------|----------------------------------------------------------------------------------------------------|----------------------------------------------|-------------------------------|----------|------------|
|                                            |                                                                                                    | CC                                                                                                    | DOPERATIVE R<br>OTP APPF                     | EGISTRATION<br>ROVAL          | ٨        |            |
| Verificatio                                | on Steps                                                                                                    |                                                                                                    |                                              |                               |          |            |
| - Select<br>- Open<br>- Select<br>- Select | option Resend OTPs to recei<br>and view an OTP record by d<br>option Save to verify an SMS<br>option Submit to process an | ve OTP information once more<br>ouble clicking it<br>5 or Email or both OTPs<br>application after all OTPs have been | verified                                     |                               |          |            |
| OTP Infor                                  | mation                                                                                                    |                                                                                                    |                                              |                               |          |            |
| NO                                         | IDENTIFICATION                                                                                                    | FIRSTNAMES                                                                                                    | LASTNAME                                     | CELLPHONE                     | EMAIL    | VERIFIED   |
| 3690                                       |                                                                                                    | LUCILLE                                                                                                    |                                              | 64                            | io<br>To |            |
| 3692                                       |                                                                                                    | AUBREY                                                                                                    |                                              | 59                            |          | A <b>B</b> |
| 3693                                       |                                                                                                    | DANIELLE                                                                                                    | GER                                          | 14                            | NO       | и 🔒        |
| 3694                                       | 6                                                                                                    | SHIRLEY                                                                                                    | D                                            | 1                             | L        | сом 🔒      |
|                                            |                                                                                                    |                                                                                                    | <b>«                                    </b> | >                             |          |            |
|                                            |                                                                                                    |                                                                                                    | Resend OTPs<br>Companies and Intellectual F  | Submit<br>Property Commission |          |            |
|                                            |                                                                                                    |                                                                                                    | 10 MAY 2024 02:                              | 31:19 PM                      |          |            |

The next screen will reflect the members information. The filler or the member may either add the OTP number received via sms or email. Once added, click on Save. The OTP numbers will be validated by the system.

|                           | COC                                                     | OTP APPROVAL         |      |
|---------------------------|---------------------------------------------------------|----------------------|------|
| Selected OTP Verification | Information                                             |                      |      |
| Reference:                | 3690                                                    | Identification:      |      |
| Firstname:                | LUCILLE                                                 | Lastname:            |      |
| Cellphone:                |                                                         | Email: L             |      |
| Capture OTP Information   | (either SMS or Email or both) and select Save to verify |                      |      |
| OTP SMS:                  | Type a value                                            | OTP Email: Type a vi | alue |
|                           |                                                         | Cancel Save          |      |
|                           |                                                         |                      |      |

Once all OTP numbers are captured and validated by the system, a green tick will reflect next to the members name. The filler or members may click on submit.

|                              |                                         | C                                        | OOPERATIVE R<br>OTP APPI | EGISTRATION<br>ROVAL |         |          |
|------------------------------|-----------------------------------------|------------------------------------------|--------------------------|----------------------|---------|----------|
| erificatior                  | n Steps                                 |                                          |                          |                      |         |          |
| - Select o                   | option Resend OTPs to                   | receive OTP information once more        |                          |                      |         |          |
| - Open a                     | and view an OTP record                  | by double clicking it                    |                          |                      |         |          |
| - Select o                   | option Save to verify ar                | 1 SMS or Email or both OTPs              |                          |                      |         |          |
| - Select o                   | option Submit to proce                  | ss an application after all OTPs have be | en verified              |                      |         |          |
| OTP Inform                   | nation                                  |                                          |                          |                      |         |          |
| 10                           | м                                       | FIRSTNAMES                               | LASTNAME                 | CELLPHONE            | EMAIL   | VERIFIED |
| 595                          | 37                                      | LUCILLE                                  |                          | 8                    |         | 0        |
|                              |                                         | LETTIE                                   |                          | -4                   |         | ۲        |
| 596                          |                                         | DANIELLE                                 |                          | 7                    | MAILCOM | •        |
| 696<br>697                   |                                         |                                          |                          |                      |         |          |
| 696<br>697<br>3698           |                                         | AUBREY                                   |                          | 59                   |         | <b>•</b> |
| 696<br>697<br>3698<br>3699   |                                         | AUBREY                                   |                          | 59<br>84             | м       | 0        |
| 3696<br>3697<br>3698<br>3699 | ,,,,,,,,,,,,,,,,,,,,,,,,,,,,,,,,,,,,,,, | AUBREY<br>REMI                           | <b>« «</b> <u>1</u>      | 59<br>84<br>>        | м       | •        |

21. A pop up message will dislay the tracking number of the application. Click on OK to proceed.

| OTP Information |     |            | -     |                                                              |   |         |          |
|-----------------|-----|------------|-------|--------------------------------------------------------------|---|---------|----------|
| NO              | ON  | FIRSTNAMES | COOPS | REGISTRATION OTP APPROVALS                                   | × |         | VERIFIED |
| 3695            | 087 | LUCILLE    | Ð     | Submit Application                                           |   | N       | ۲        |
| 3696            |     | LETTIE     |       | The application was submitted successfull<br>for processing! | у | 4       | ۲        |
| 3697            |     | DANIELLE   |       | Reference 60000021871                                        |   | MAILCOM | ۲        |
| 3698            |     | AUBREY     |       |                                                              |   |         | ۲        |
| 3699            |     | REMI       |       | ок                                                           |   | м       | ۲        |
|                 |     |            |       |                                                              | _ | _       |          |
|                 |     |            |       |                                                              |   |         |          |
|                 |     |            |       |                                                              |   |         |          |
|                 |     |            | Com   | panies and Intellectual Property Commission                  | n |         |          |
|                 |     |            |       | 10 MAY 2024 03:21:27 PM                                      |   |         |          |
|                 |     |            |       |                                                              |   |         |          |

22. (a) If all members have a SA ID, you will receive an email advising that the application has been approved by the CIPC and is now awaiting payment to complete the application process.

| Cooperative Registration - Approved and Pending Payment - 60000021891                                                                                                    |   |         |   |               |                    |         |                 |   |
|----------------------------------------------------------------------------------------------------|---|---------|---|---------------|--------------------|---------|-----------------|---|
| svc_qak2srv <svc_qak2srv@cipc.co.za><br/>To • Lucille</svc_qak2srv@cipc.co.za>                                                                                                    | ٢ | ← Reply | ≪ | $\rightarrow$ | Forward<br>Tue 14/ | 05/2024 | ••••<br>4 10:37 |   |
| Dear Customer,                                                                                                    |   |         |   |               |                    |         |                 | - |
| We have received and processed your Cooperative Registration with reference 60000021891 for detail:<br>Submitted By: LUCILLE<br>Submitted On: 14/May/2024 09:19:22<br>Name Reservation: 60000019726<br>Cooperative Name: KA                                               |   |         |   |               |                    |         |                 |   |
| Congratulations! Your application has been pre-approved and is pending payment to be processed to completed state.                                                                                                    |   |         |   |               |                    |         |                 |   |
| Please login to the system and navigate to your Shopping Cart to find the item generated for your Cooperative Registration,<br>and follow the payment procedure to select it for payment and then option for Payment to continue and complete the<br>payment transaction. |   |         |   |               |                    |         |                 |   |
| Note: Kindly pay within 30 calendar days from pre-approval date. After 30 days the application will lapse.                                                                                                    |   |         |   |               |                    |         |                 |   |
| After the application was processed successfully, the necessary documentation for the Cooperative Registration will be issued for your records.                                                                                                    |   |         |   |               |                    |         |                 |   |
| Regards,<br>CIPC Cooperatives.                                                                                                    |   |         |   |               |                    |         |                 |   |
| Please do not reply to this email address for any queries. Contact the CIPC Call Centre at 086 100 2472.                                                                                                    |   |         |   |               |                    |         |                 |   |

# 22. (b) If some members making use of a passport number, the transaction wil reflect Under review by CIPC.

|                                                                       |                                           | CIPC Electronic Self Serv            | ice 🛈 Welcon                        | me, LUCILLE ZA)        |
|-----------------------------------------------------------------------|-------------------------------------------|--------------------------------------|-------------------------------------|------------------------|
| Home     Services                                                     | Amendments    Business Rescue             | 6 Financials                         |                                     |                        |
| Registered Co-operatives Pendin<br>Co-operative Applications Under Re | g Document Upload / OTP Verification Unde | r Review By CIPC Awaiting Payment No | t Submitted / COOP Conversion Rejec | ted Applications       |
| X Terminate Selected Application                                      |                                           |                                      |                                     |                        |
| Selected Filter: Default                                              | V 🔑 Quick Search:                         | All fields                           | <u>ل</u>                            |                        |
| REFERENCE NUMBER                                                      | COOPERATIVE NAME                          | EMAIL ADDRESS                        | CELLPHONE NUMBER                    | STATUS                 |
| 6000009215                                                            | CY                                        | .co.za                               |                                     | Currently Under Review |
| 60000010228                                                           | NNESBURG                                  | .co.za                               |                                     | Currently Under Review |
| 60000016693                                                           |                                           | .co.za                               |                                     | Currently Under Review |
| 60000016671                                                           |                                           | .co.za                               |                                     | Currently Under Review |
| 60000016649                                                           | s                                         | .co.za                               |                                     | Currently Under Review |
| 60000016618                                                           | PRIMARY COOPERATIVE                       | .co.za                               |                                     | Currently Under Review |
| 60000016623                                                           | NTS PRIMARY COOPERA                       | TIVE .CO.ZA                          |                                     | Currently Under Review |

23. Your documents will be added to the co-operative registration queue immediately. Once the co-operative application has been registered, you will receive an email advising that the application has been approved by the CIPC and is now awaiting payment to complete the application process.

| Cooperative Registration - Approved and Pending Payment - 60000021871                                                                                                    |   |         |               |                      |           |               |
|----------------------------------------------------------------------------------------------------|---|---------|---------------|----------------------|-----------|---------------|
| svc_qak2srv <svc_qak2srv@cipc.co.za></svc_qak2srv@cipc.co.za>                                                                                                    | ٢ | ← Reply | (ゲ) Reply All | → Forward<br>Fri 10/ | 05/2024 1 | ••••<br>15:41 |
| Dear Customer,                                                                                                    |   |         |               |                      |           |               |
| We have received and processed your Cooperative Registration with reference 60000021871 for detail:<br>Submitted By: LUCILLE For the second second secon |   |         |               |                      |           |               |
| Congratulations! Your application has been pre-approved and is pending payment to be processed to completed state.                                                                                                    |   |         |               |                      |           |               |
| Please login to the system and navigate to your Shopping Cart to find the item generated for your Cooperative Registration,<br>and follow the payment procedure to select it for payment and then option Payment to continue and complete the<br>payment transaction.                                                                                                    |   |         |               |                      |           |               |
| Note: Kindly pay within 30 calendar days from pre-approval date. After 30 days the application will lapse .                                                                                                    |   |         |               |                      |           |               |
| After the application was processed successfully, the necessary documentation for the Cooperative Registration will be issued for your records.                                                                                                    |   |         |               |                      |           |               |
| Regards,<br>CIPC Cooperatives.                                                                                                    |   |         |               |                      |           |               |
| Please do not reply to this email address for any queries. Contact the CIPC Call Centre at 086 100 2472.                                                                                                    |   |         |               |                      |           | Ī,            |

24. Complete the application payment process by logging into your CIPC profile and select Financials, Shopping Cart. When clicking on "Shopping Cart", all unpaid cart items will be listed. Select the transactions that you would like to pay, and click on "Add Item". The transactions will reflect under Selected items to pay and click on Payment.

| Shopping Cart                              |                              |              |                 |                       |
|--------------------------------------------|------------------------------|--------------|-----------------|-----------------------|
| Financials - Shopping Cart - Unpaid Items  | 1                            |              |                 |                       |
| 🕂 Add Item 🛛 🗙 Remove Item                 |                              |              |                 |                       |
| Selected Filter: Default                   | V 👂 Quick Search: All fields | ~            | Ċ               |                       |
| ITEM TYPE                                  | ITEM DESCRIPTION             | CREATED DATE | ITEM STATUS     | AMOUNT                |
| Cooperative Registration                   | 60000021891                  | 5/14/2024    |                 | 1.00                  |
| Cooperative Registration                   | 60000021871                  | 5/10/2024    | Not Paid        | 1.00                  |
| Cooperative Registration                   | 60000016652                  | 3/2/2023     | Not Paid        | 1.00                  |
| Cooperative Registration                   | 60000011066                  | 4/14/2022    | Not Paid        | 1.00                  |
| Financials - Shopping Cart - Selected Iten | is for Payment               | < <u>1</u> > |                 |                       |
| Payment 🔀 Remove Item                      |                              |              |                 |                       |
| Selected Filter: Default                   | V 🔑 Quick Search: All fields | ~            | Ċ               |                       |
| ITEM TYPE                                  | ITEM DESCRIPTION             | CREATED DATE | ITEM STATUS     | AMOUNT                |
| Cooperative Registration                   | 60000021891                  | 5/14/2024    | Selected To Pay | 1.00                  |
|                                            |                              |              | Total Amou      | nt Due : <b>R1,00</b> |
|                                            | «                            |              |                 |                       |

### 25. Complete required payment information and click on Pay.

| Add Item X Remove Item                                                                                                    |             |                                                                                                    |                                                                                                    |                    |                                                                                                    |
|----------------------------------------------------------------------------------------------------|-------------|----------------------------------------------------------------------------------------------------|----------------------------------------------------------------------------------------------------|--------------------|----------------------------------------------------------------------------------------------------|
| elected Filter: Default                                                                                                    |             | MENT INFORMATION                                                                                                    |                                                                                                    |                    |                                                                                                    |
| EM TYPE                                                                                                    | ITEM DE     | Card Number                                                                                                    | TEM                                                                                                    | I STATUS           | AMOUNT                                                                                                    |
| operative Registration                                                                                                    | 6000000     |                                                                                                    | Not                                                                                                    | Paid               | 1.00                                                                                                    |
| elected Items To Pay                                                                                                    | z           | zar                                                                                                    |                                                                                                    |                    |                                                                                                    |
|                                                                                                    | E           | Expiry Date:                                                                                                    | _                                                                                                    |                    |                                                                                                    |
| ЕМ ТҮРЕ                                                                                                    | ITEM DE     | CVV Number:                                                                                                    | TEM                                                                                                    | I STATUS           | AMOUNT                                                                                                    |
|                                                                                                    |             | 00                                                                                                    |                                                                                                    | Total Amoun        | t Due : <b>R0,00</b>                                                                                                    |
|                                                                                                    | A           | Amount:                                                                                                    |                                                                                                    |                    |                                                                                                    |
|                                                                                                    |             | R2.00                                                                                                    |                                                                                                    |                    |                                                                                                    |
|                                                                                                    |             | Pay Cancel                                                                                                    |                                                                                                    |                    |                                                                                                    |
|                                                                                                    |             |                                                                                                    |                                                                                                    |                    |                                                                                                    |
|                                                                                                    |             |                                                                                                    |                                                                                                    |                    |                                                                                                    |
|                                                                                                    |             |                                                                                                    |                                                                                                    |                    |                                                                                                    |
|                                                                                                    |             |                                                                                                    |                                                                                                    |                    |                                                                                                    |
| 🗿 Series 🔕 Amerimen 🌒 Francis 🥥 Astronom                                                                                                    |             |                                                                                                    | Profie                                                                                                    | Name Reservation Q | Company Registration                                                                                                    |
| 🗑 Serias 📵 Amedmans 👰 Frances 🥥 Autoration                                                                                                    |             | eservation 🥥 Company Registration 🥥 Co-operatives 🜗                                                                                                    | ) Profie (                                                                                                    | Name Reservation   | Company Registration 🧿 Co-operatives 🧕                                                                                                    |
| ) foio: ) Avenues ) fracts ) Avenues                                                                                                    | 4           | eservation 🙆 Company Registration 🥥 Co-operatives                                                                                                    | ) Invoice C                                                                                                    | Name Reservation   | Company Registration                                                                                                    |
| Inter Tenter Internet Automation                                                                                                    |             | eservation O Company Registration O Co-operatives (                                                                                                    | 1 Invoice (<br>SA                                                                                                    | Name Reservation   | Company Registration 🥥 Co-operatives 🗳                                                                                                    |
| Series     Ansatzen       Series     Frankel     Antraston                                                                                                    |             | eservation 🥥 Company Registration 🔘 Co-operatives (                                                                                                    | Invoice C<br>SA                                                                                                    | Name Reservation   | Company Registration 🥥 Co-operatives 🧯                                                                                                    |
| Inter Anternet I fraction Activation  Internet I fraction I fraction  Internet I fraction I fraction  Internet I fraction I fraction  Internet I fraction  Internet I fraction  Internet I fraction  Internet I fraction  Internet I fraction  Internet I fraction  Internet I fraction  Internet  Internet Internet  Internet Internet Internet Internet  Internet  Internet  Internet  Internet  Internet Internet Internet  Internet Internet Intern |             | eservation Q Company Registration Q Co-operatives (                                                                                                    | SA Profix                                                                                                    | Name Reservation   | Company Registration 🧿 Co-operatives 🌘                                                                                                    |
| Inica Restricts for function Restriction                                                                                                    |             | eservation O Company Registration O Co-operatives O Co-operatives O Co-operati | SA prove                                                                                                    | Name Reservation   | Company Registration 💿 Co-operatives 🌑                                                                                                    |
| Jointor          Anteractors            Anteractors           Sector          Instruction            Anteractors           The cost ways produced with the cost sets can interact a structure. The sector many interaction and anteractory and the sector many interaction and anteractory and the sector many interaction and anteractory and the sector many interaction and anteractory and the sector many interaction and anteractory and the sector many interaction and anteractory and the sector many interaction and anteractory and the sector design and anteractory and the sector design and anteractory and anteractory anteractory and anteractory anteractory and anteractory anteractory ante                                                                                                    | -<br>-      | eservation O Company Registration O Co-operatives                                                                                                    | SA ID Ch                                                                                                    | Name Reservation   | Corpany Registration Q Co-operatives Q                                                                                                    |
| Initian Reserverse in Francis in Autoration     Autoration        | ·<br>·<br>· | eservation O Company Registration O Co-operatives                                                                                                    | Dirvoice C<br>SA<br>prove<br>natively<br>iii men                                                                                                    | Name Reservation   | Conpany Registration  Co-co-corative Company Registration Company Registration Company Company  |
| Initian      Initian       Initian       Initian        Initian        Initian        Initian        Initian        Initian        Initian        Initian        Initian        Initian         Initian         Initian         Initian         Initian          Initian           Initian                                                                                                    | ·<br>·      | exervation Organy Registration Organization Organization  | Dirivoice C Profile (<br>SA Dirivoice C Dirivoice (<br>Dirivoice C Dirivoice (<br>Dirivoice (<br>Dirivoice C Dirivoice (<br>Dirivoice C Dirivoice (<br>Dirivoice (<br>Dirivoice C Dirivoice (<br>Dirivoice (<br>Di | Name Reservation   | Company Registration 💿 Co-operatives 🔹                                                                                                    |
| Anton      Antonica     Antonica      Antonica      Antonica      |             | eservation Or Company Registration Or Co-operatives                                                                                                    | Dirvoice C Profix C                                                                                                    | Name Reservation   | Company Registration  Co-operatives Company Registration Co-operatives Co-operatives C |

| Home 🕲 Services 🔞 A      | mendments 🕲 Financials 🔞 | Authorization                                                                                                    |                          |           |
|--------------------------|--------------------------|----------------------------------------------------------------------------------------------------|--------------------------|-----------|
| TEM TYPE                 | ITEM DESCRIPTION         | CREATED DATE                                                                                                    | ITEM STATUS              | AMOUNT    |
| Cooperative Registration | 6000007022               | 19/02/2021                                                                                                    | Selected To Pay          | 1.00      |
| Name Reservation         | 6000005261               | 08/09/2020                                                                                                    | Selected To Pay          | 1.00      |
| Dear Custor              | cipc                     | ard Holder Authenticated!                                                                                                    | and navigate away from t | nis page. |
|                          | Yi<br>hi<br>Vi<br>di     | our payment information provided<br>is been successfully authenticated.<br>our payment is being processed. Please<br>o not close or refresh your browser. |                          |           |
|                          |                          | OK Cancel                                                                                                    |                          |           |

| ) Home 🔞 Services 🔞 Amendr                   | ments 🔞 Financials           | Authorization                        |                             |        |
|----------------------------------------------|------------------------------|--------------------------------------|-----------------------------|--------|
|                                              |                              |                                      |                             |        |
| Payment Successful                           |                              |                                      |                             |        |
| Dear Customer, LUCILLE RANDALL               |                              |                                      |                             |        |
| Thank you for transacting with the CIPC.     |                              |                                      |                             |        |
| Your payment for the below listed cart items | were processed successfully! |                                      |                             |        |
| Items Successfully Paid                      | CIPC                         | ×                                    |                             |        |
|                                              |                              | Payment Successful!                  |                             |        |
| ITEM TYPE                                    | ITEM DESCRIPTIC              | Payment was successfully processed   | ITEM STATUS                 | AMOUNT |
| Cooperative Registration                     | 6000007022                   | lor your selected carrieris.         | Paid                        | 1.00   |
| Name Reservation                             | 6000005261                   |                                      | Paid                        | 1.00   |
|                                              |                              |                                      | Total Amount Paid :         | R2,00  |
|                                              |                              | OK Cancel                            |                             |        |
| Dear Customer, Pl                            | ease use the Menu Syst       | em to continue transacting with CIPC | and navigate away from this | page.  |

### 26. A pop up message will display that the payment was successful.

| Home 🙆 Services 🔞                    | Amendments 🔞 Financials 🔞              | Authorization |             |        |
|--------------------------------------|----------------------------------------|---------------|-------------|--------|
|                                      |                                        |               |             |        |
| Payment Successful                   |                                        |               |             |        |
| Dear Customer, LUCILL                |                                        |               |             |        |
| Thank you for transacting with the C | IPC.                                   |               |             |        |
| Your payment for the below listed ca | art items were processed successfully! |               |             |        |
| Items Successfully Paid              |                                        |               |             |        |
| ITEM TYPE                            | ITEM DESCRIPTION                       | CREATED DATE  | ITEM STATUS | AMOUNT |
| Cooperative Registration             | 6000007022                             | 19/02/2021    | Paid        | 1.00   |
| Name Reservation                     | 6000005261                             | 08/09/2020    | Paid        | 1.00   |
|                                      |                                        |               | T           |        |

27. The registration documents will be emailed.

| -o-operative Registration for STRYRYSTER - 60000023952 Completed !                                                                                                    |                                                                                                    |
|----------------------------------------------------------------------------------------------------|----------------------------------------------------------------------------------------------------|
| svc_qak2srv <svc_qak2srv@cipc.co.za><br/>To ● Lucille #</svc_qak2srv@cipc.co.za>                                                                                                    | $\bigcirc$ $\bigcirc$ Reply $\bigcirc$ Reply All $\rightarrow$ Forward $\bigcirc$ Tue 27/08/2024 00:3    |
| You forwarded this message on 27/08/2024 11:16.                                                                                                    |                                                                                                    |
| STRYKYSTER-COOP11.pdf<br>535 KB                                                                                                    |                                                                                                    |
| ear LUCILLE R                                                                                                    |                                                                                                    |
| ank you for your Co-operative application dated: 2024/08/27 12:32:04 AM                                                                                                    |                                                                                                    |
| o-operative Details:                                                                                                    |                                                                                                    |
| ame:<br>RYKYSTER                                                                                                    |                                                                                                    |
| imber:                                                                                                    |                                                                                                    |
| 2024000026<br>aference Number:                                                                                                    |                                                                                                    |
| 000023952                                                                                                    |                                                                                                    |
| ur application has been successfully completed and the Co-operative has been registered.                                                                                                    |                                                                                                    |
| dly find attached to this email the Co-operative registration certificate document.                                                                                                    |                                                                                                    |
| jards,                                                                                                    |                                                                                                    |
| с                                                                                                    |                                                                                                    |
| ase do not reply to this email address for any queries. Contact the CIPC Call Centre at 086 100 2472.                                                                                                    |                                                                                                    |
| claimer: Upon submission of this application along with all the required supporting documentation, the responsibil<br>suracy and integrity of information is maintained. The CIPC does not accept responsibility for information that is inc | ity remains with you the Customer, to ensure that the quality orrectly captured and will not amend such. |

- 28. You may also retrieve all documents under your profile. Click on Services, then documents. All successful registrations will reflect under registered co-operatives. Click on the transaction and the documents will reflect. You may download the documents free of charge within 30 days of the registration date. Thereafter you will be require to make a payment of R30.
- 29. If your application has been rejected, you will receive notice via email, advising you of the reasons and request you to rectify your application. Log into your profile and accessing the application which is currently in a "Not submitted" status.

| Dear LUCILL                                                                                                    | <b></b> |
|----------------------------------------------------------------------------------------------------|---------|
| Thank you for your Co-operative application dated: 2020/01/28 11:06:18 AM.<br>Co-operative details:<br>SHIRLEY AND KIDS - 60000000788                                                                                                    |         |
| Your Co-operative application has been rejected for the following reason(s):                                                                                                    |         |
| No alterations or correction fluid are allowed on forms.<br>Omitted to attach Co-op 1 form.                                                                                                    |         |
| Kindly rectify the error(s) in your application by logging into your CIPC profile and accessing the application which is currently in a "not yet submitted" status.                                                                                                    |         |
| Please resubmit your corrected Cooperative application with all the necessary updated documentation.                                                                                                    |         |
| Regards,                                                                                                    |         |
| CIPC Cooperative Team                                                                                                    |         |
| Please do not reply to this email address for any queries. Contact the CIPC Call Centre at 086 100 2472.                                                                                                    |         |
| Disclaimer: Upon submission of this application along with all the required supporting documentation, the responsibility remains with you the Customer, to ensure that the quality, accuracy and integrity of information is maintained. The CIPC does not accept responsibility for information that is incorrectly captured and will not amend such. | ¥       |

30. Click on the registration you want to rectify and thereafter on Edit Selected Application. Complete the process and submit again.

| Home Service                                 | es 🙆 Amendments 🙆 Fina          | ancials 🙆 Authorization        |               |    |                         |
|----------------------------------------------|---------------------------------|--------------------------------|---------------|----|-------------------------|
| Registered Co-operatives                     | Pending Document Upload Under R | eview By CIPC Awaiting Payment | Not Submitted |    |                         |
| Unsubmitted/Open Co-operative Applications : |                                 |                                |               |    |                         |
| Edit Selected Application                    |                                 |                                |               |    |                         |
|                                              |                                 |                                |               |    |                         |
|                                              |                                 |                                |               |    |                         |
|                                              |                                 |                                |               |    |                         |
| Selected Filter: Default                     | <u> </u>                        | Quick Search:All fields        | <u> </u>      | Ċ  |                         |
| REFERENCE NUMBER                             | COOPERATIVE NAME                | EMAIL ADDRESS                  | CELLPHONE NUM | ER | STATUS                  |
| 6000005311                                   | Application Not Submitted       |                                |               |    | Application In Progress |
| 6000005314                                   | DEBELENE                        | 4                              |               |    | Application Rejected    |
| 6000005318                                   | Application Not Submitted       |                                |               |    | Application In Progress |

.